# JungleFlasher

(0.0.43 beta)

Basic User Guide v1.2f

#### Introduction

Jungle Flasher is developed by Team Jungle in an effort to bring all 360 DVD-Drive flashing functions together in one easy to use Win32 Application.

Jungle Flasher provides several functions that up until now where carried by several different apps in both Dos and Win32.

The first tab you will see is the FirmwareTool32 tab. In this window you can load f/w files, Jungle Flasher will parse the files and identify the f/w type and display relevant information, like the all important DVD key and OSIG strings etc. On the Target sub-tab, it will also conduct MD5 hash checking of iXtreme files to confirm authenticity etc. With both source and target files loaded the relevant source data and be transferred to the Target ( a.k.a. Spoofed ), which can then be flashed to the target drive.

The next tab is DVDKey32, this tab is used to extract info from Lite-On the un-dump-able drive. All, unique information is extracted: Drive Key, Unique Inquiry and Identify strings and Drive serial information. This info is all stored in 1 easy to use file, "Dummy.bin", this is a 256kb file that mimics the approximate structure of a Benq f/w file and is automatically loaded to the source sub-tab in the FirmwareTool32 Tab. There is also a facility to create a "dummy.bin" from previously extract files, although, fresh extractions should be completed where possible. Every effort has been made to make the key extraction as reliable as possible, with multiple dumps with comparison to account for the slightest chance that the serial data could become corrupt.

The Third tab is MTKFlash32. You can use this tab to Unlock Benq and Samsung drives and then dump the current flash for use in the source sub-tab in Firmwaretool32 tab. You can also erase a Lite-on in preperation for flashing. All 3 drives can be flashed in this tab.

The last tab is Hitachi. This is on it's own as it is flashed in the different way to the MTK based drives above. Hitachi Is flashed as a "Live" drive, on a sector by sector basis. At present only dumping is supported. Flashing, is in the final stages and is expected to be available with the release of iXtreme 1.5 for Hitachi.

Jungle Flasher is intended to be rich in information giving as much relevant and useful info as is possible. On the DVDKey32 and MTKFlash32 tabs, all IO and COM port information is detected and displayed as well as drive and device properties for the currently selected drive.

#### LiteOn PLDS DG-16D2S 74850c

#### There is no soft method for the LiteOn PLDS DSG-16D2S

#### **Overview**

Things become a little different with the LiteOn drives as there is no software only way of unlocking the drive and reading the firmware, it **requires** the utilization of a RS232 to TTL serial hardware, or a popular variant such as **Connectivity Kit v3 (optional probe)** or **Maximus Xtractor (with optional spear)**. This is necessary to extract the key/inquiry/identify/dummy .bin files. These files are necessary for spoofing & gathering your key, even if you are just flashing the 1.5 IXtreme to a LiteOn drive. They contain serial information that is required for proper identification and security related issues.

You only really need the probe / spear if you fear soldering as these eliminate the need to do this although if doing a few drives they can be more convenient.

### If you choose to solder the R707 serial point back together, please ignore reference to probe / spear instructions – Serial should be intact before proceeding in your case (R707 bridged)

#### Using DVDKey32 to obtain key/inquiry/identify/dummy.bin

If using a 360 to power the drive this method can be tricky to accomplish.

You need to power on the drive with **Eject status closed** but **Tray Half Open** – To do this using an Xbox 360 as Power source, eject the DVD drive, then, press eject to 'close' the tray. **Now this is the important part – you MUST remove the DVD power plug from the DVD Drive BEFORE it closes fully.** 

Wait for a few seconds and replace the power plug into the DVD drive taking **extreme caution** to plug the plug the right way around – once done, the drive is now powered, console thinks its closed but it is in fact half open.

Page **3** of **59** 

#### Using a Connectivity Kit / Xtractor to power the drive

The easiest way to do this is to use manual eject before powering the drive, to manual eject simply push this slider along until Tray is released

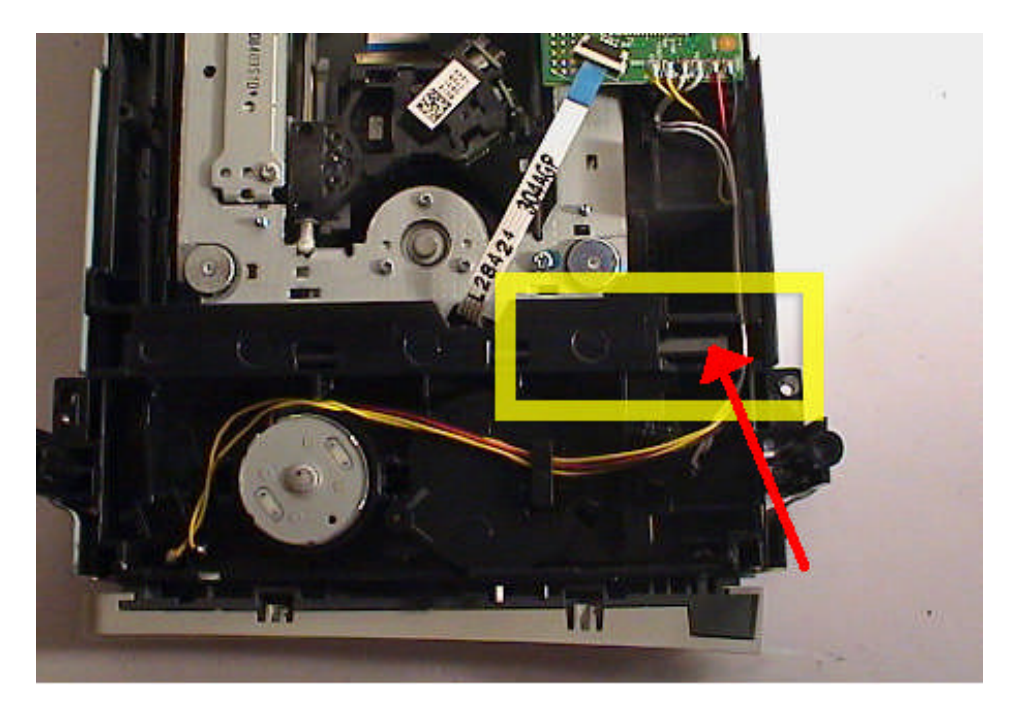

Then, pull the tray out fully and push half way back in. Now, hook it up to the PC using Connectivity Kit and Sata and power On.

With the correct eject/tray status we can run DVDKey32 either from Command Line, or as depicted below in JungleFlasher.

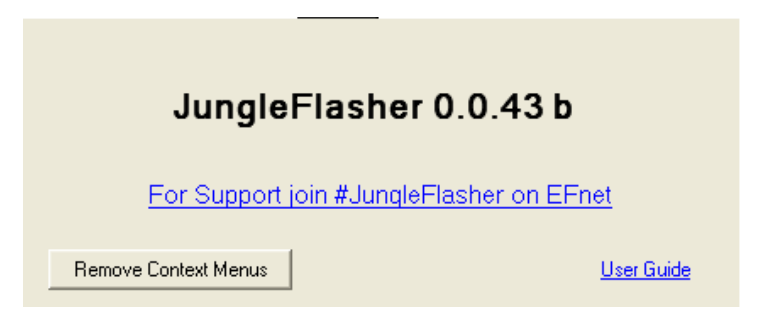

Open JungleFlasher, you will be presented with the Welcome Screen

After a few sconds the main window will load.

Page **4** of **59** 

| Source   Inquiry   Identify   Drive Serial                                |                | i                       |
|---------------------------------------------------------------------------|----------------|-------------------------|
| Vendor Model Rev Firmware Type                                            | DVD Key @      | Save Drive<br>Key       |
| OSIG:                                                                     |                | Load Source<br>Firmware |
| Advanced View     Spoof So     Target   Inquiry   Identify   Drive Serial | urce to Target | Open Target<br>Firmware |
| Vendor Model Rev Firmware ver:                                            | DVD Key @      | Manual<br>Spoofing      |
| OSIG:                                                                     |                | Save to File            |
|                                                                           |                | ****                    |

As you are using DVDKey32 to obtain data, select DVDKey32 Tab

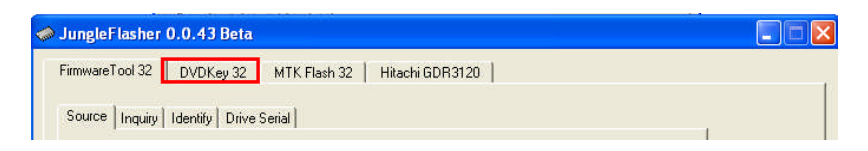

Select Correct I/O port (check for drive propeties in **Drive Properties** section) and COM port and **insert probe / spear** into R707 via

| nwareTool 32 [     | OVDKey 32   MTK Flash 32   Hitachi G | DR3120                                     |
|--------------------|--------------------------------------|--------------------------------------------|
| I/O Port<br>0xCF00 | VIA ports Only                       | Com Port                                   |
| Port Properties    |                                      | Com Port Properties                        |
| I/O Address:       | 0xCF00                               | Port: COM1                                 |
| Туре:              | SATA                                 | Type: Standard                             |
| Channel:           | Primary                              | Name: Communications Port                  |
| Postion:           | Master                               | Status: Ready                              |
| Device:            | VIA RAID Controller - 3249           | Drive Key<br>Key:                          |
| Drive Properties   | ·                                    | Status:                                    |
| Vendor:            | PLDS                                 |                                            |
| Name:              | DG-16D2S                             | Get Kev, Create Dummv, bin, Open as Source |
| F/W Rev:           | 7485                                 |                                            |
| Pergrand           | 000010609009201400                   | 1                                          |

Good status on Probe / Spear has LED showing.

Page **5** of **59** 

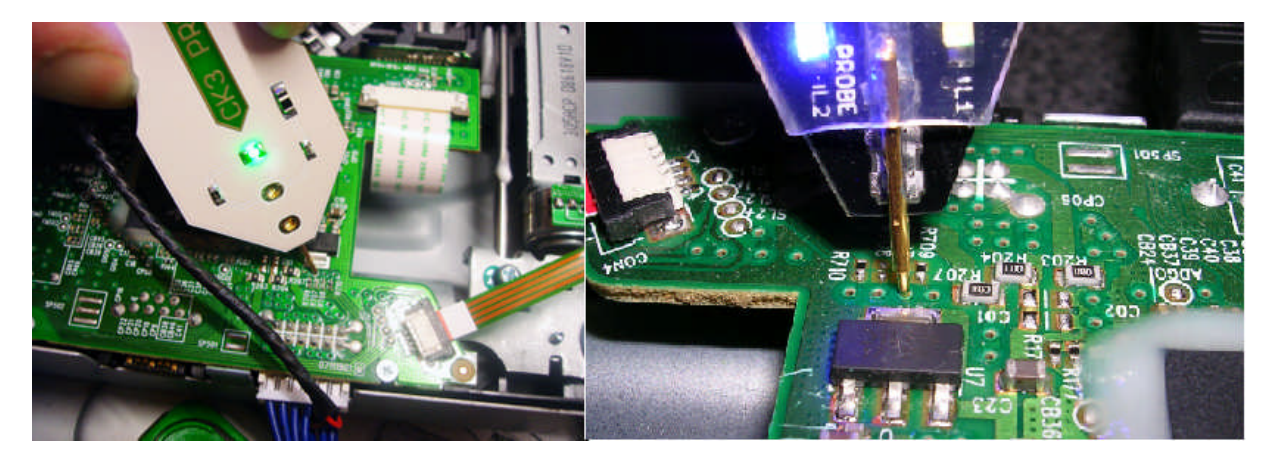

Now, click Get Key, Create Dummy.bin, Open as Source

| achi GDR3120                                                                                                    |
|----------------------------------------------------------------------------------------------------|
| - Com Port                                                                                                    |
| Com Port Properties<br>Port: COM1<br>Type: Standard<br>Name: Communications Port<br>Status: Ready<br>Drive Key<br>Key:<br>Status:<br>Get Key, Create Dummy, bin, Open as Source |
| Load from Previous dump files                                                                                                    |
|                                                                                                    |
|                                                                                                    |

Providing serial connection was good, DVDKey32 will dump the key 6 times and compare each dump – then prompt you to save **key.bin**, **inquiry.bin**, **identify.bin** and **dummy.bin** 

Page **6** of **59** 

|          | Save As        |                                |             |                        |          |                            | ? 🛛                            |   |
|----------|----------------|--------------------------------|-------------|------------------------|----------|----------------------------|--------------------------------|---|
| Signut 🦏 | Save in:       | 🗀 LiteOn                       |             |                        | •        | - 🗈 💣 🎟                    | <b> </b> +                     |   |
| Firmwar  |                |                                |             |                        |          |                            |                                | 1 |
| l.       | My Recent      |                                |             |                        |          |                            |                                |   |
| ſ        |                |                                |             |                        |          |                            |                                |   |
| F        | Desktop        |                                |             |                        |          |                            |                                |   |
|          |                |                                |             |                        |          |                            |                                |   |
|          | <b>&gt;</b>    |                                |             |                        |          |                            |                                |   |
|          | My Documents   |                                |             |                        |          |                            |                                |   |
|          |                |                                |             |                        |          |                            |                                |   |
|          | My Computer    |                                |             |                        |          |                            |                                |   |
| -L       | <b>(</b>       |                                |             |                        |          |                            |                                |   |
|          | My Network     | File name:                     | Key.bin     |                        |          | •                          | Save                           |   |
|          | Places         | Save as type:                  | Firmware Ir | mages (*.bin)          |          | -                          | Cancel                         |   |
|          |                |                                |             | 1                      | 200      |                            | aomp moo                       |   |
|          |                |                                |             |                        |          |                            |                                |   |
|          | Seri           | al Data looks                  | ok, key     | returned:              | 738718BB | F9B3AFEC365                | 5A9F98156A17A                  | ~ |
|          | Seri<br>Seri   | al Data looks<br>al Data looks | ok, key     | returned:<br>returned: | 738718BB | F9B3AFEC365<br>F9B3AFEC365 | 5A9F98156A17A<br>5A9F98156A17A |   |
|          | Seri           | al Data looks                  | ok, key     | returned:              | 738718BB | F9B3AFEC365                | 5A9F98156A17A                  |   |
|          | Seri<br>Seri   | al Data looks                  | ok, key     | returned:              | 738718BB | F9B3AFEC365<br>F9B3AFEC365 | 5A9F98156A17A                  |   |
|          |                |                                |             | reconned.              |          |                            | ond is crooke the              |   |
| Extract  | ed drive key m | atched 6 time:                 | 5.          |                        |          |                            |                                |   |
| 1        |                |                                |             |                        |          |                            |                                | ~ |

| Save As                 |                                          |                         |   |          | ? 🔀    |
|-------------------------|------------------------------------------|-------------------------|---|----------|--------|
| Save in:                | 🗀 LiteOn                                 |                         | • | + 🗈 💣 🎟+ |        |
| My Recent<br>Documents  | A Identify.bin<br>Inquiry.bin<br>Key.bin |                         |   |          |        |
| Desktop<br>My Documents |                                          |                         |   |          |        |
| My Computer             |                                          |                         |   |          |        |
| My Network              | File name:                               | dummy.bin               |   | • •      | Save   |
| Places                  | Save as type:                            | Firmware Images (*.bin) |   | •        | Cancel |

Although extracting the key 6 times increases chances of correct key being obtained and checks are carried out on validility – There is only one way to know for sure the key is GOOD.

You should, where possible spoof the data into a different drive and test to see it works BEFORE erasing the LiteOn Drive

There is no harm in running DVDKey32 multiple times, increasing the number of key extractions.

| FirmwareTool 32 DVDKey 32 MTK Flash 32<br>Source Inquiry Identify Drive Serial<br>D:\JF TUT\LiteOn\dummy.bin<br>Vendor Model Rev Firmware Type | P Hitachi GDR3120 Hitachi GDR3120 DVD Key @ 0xA030 | Save Drive<br>Key       |
|----------------------------------------------------------------------------------------------------|----------------------------------------------------|-------------------------|
| Lite-On DG-16D2S 74850 DVDKey32 extra<br>OSIG: PLDS DG-16D2S 7485                                                                              | act 73871888F983AFEC3655A9F98156A17A               | Load Source<br>Firmware |
| ✓ Advanced View                                                                                                    | oof Source to Target                               | Open Target<br>Firmware |
| <br>Vendor Model Rev Firmware ver:                                                                                                    | DVD Key @                                          | Manual<br>Spoofing      |
| OSIG:                                                                                                    |                                                    | Save to File            |
| mmy bin file saved to D:\JF TUT\Lit<br>ading DVDkey source file                                                                                | eOn\dummy.bin                                      |                         |

JungleFlasher will then open dummy.bin in FirmwareTool32

Page 8 of 59

Just verify data reports as it should, DVDKey32 Extract with OSIG of PLDS DG-16D2S with same key you dumped (check log for reference).

| Source Inquiry Identify Drive Serial            |                               |
|-------------------------------------------------|-------------------------------|
| Vendor Model Rev Firmware Type DVD Key @ 0xA030 | Save Drive<br>Key             |
| OSIG: PLDS DG-16D2S 7485                        | Load Source<br>Firmware       |
|                                                 | .56A17A<br>.56A17A<br>.56A17A |
|                                                 | .56A17A<br>.56A17A<br>.56A17A |

Now, you need to load hacked firmware into the Target Buffer

#### Select Open Target Firmware

| Advanced View                           | Spoof Source | ce to Target |                         |
|-----------------------------------------|--------------|--------------|-------------------------|
| Target   Inquiry   Identify   Drive Ser | rial         |              | Open Target<br>Firmware |
| Vendor Model Rev Fir                    | rmware ver:  | DVD Key @    | Manual<br>Spoofing      |
| OSIG:                                   |              |              | Save to File            |

When the box pops up, navigate to your hacked firmware (as iXtreme v1.5 is the only firmware out at time of composing, we will be using that)

Once you have navigated to your desired Target Firmware click Open

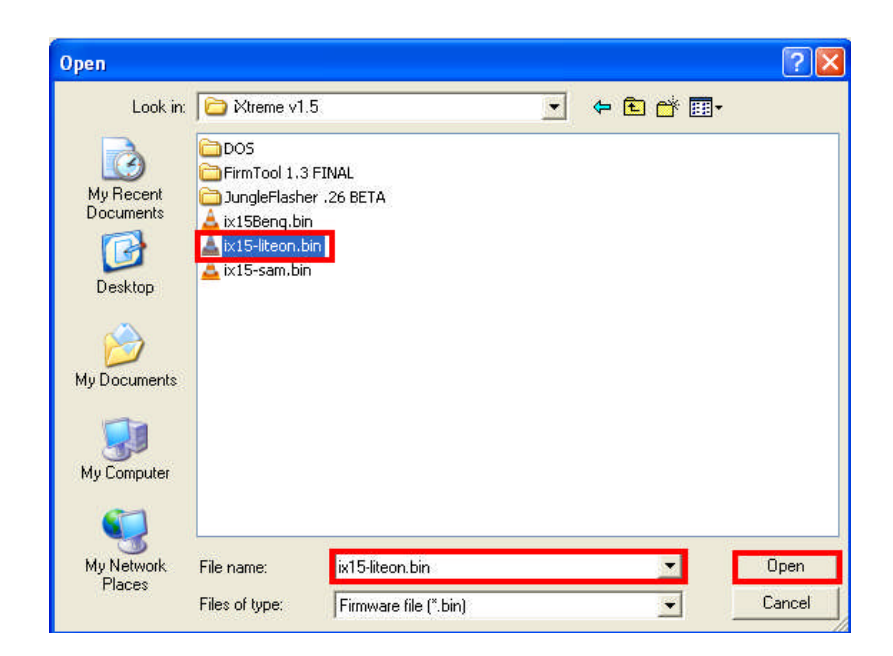

Upon clicking **Open** JungleFlasher will take you back to **FirmwareTool32** and will have loaded your target firmware into the target buffer – You will see below the Key isn't good, it's all 55aa55aa's

| JungleFlasher 0.0.43 Beta                                                                                                    |                         |
|----------------------------------------------------------------------------------------------------|-------------------------|
| FirmwareTool 32 DVDKey 32 MTK Flash 32 Hitachi GDR3120                                                                                                    |                         |
| Source Inquiry Identify Drive Serial                                                                                                    |                         |
| D:\JF TUT\LiteOn\dummy.bin           Vendor         Model         Rev         Firmware Type         DVD Key @ 0x4030           Vendor         Pool 100000000000000000000000000000000000                                                                                                    | Save Drive<br>Key       |
| Lite-Un DG-16D2S 74850 DVDKey32 extract [73871888F983AFEL3655A9F98156A17A<br>OSIG: PLDS DG-16D2S 7485                                                                                                    | Load Source<br>Firmware |
| Advanced View     Spoof Source to Target                                                                                                    |                         |
| Target   Inquiry   Identify   Drive Serial                                                                                                    | Open Target<br>Firmware |
| D:\Documents and Settings\Oggy\Desktop\360\LiteOn_Ktreme_v1.5\ix15-liteon.bin Vendor Model Rev Firmware ver: DVD Key @ n/a                                                                                                    | Manual<br>Spoofing      |
| DSIG: PLDS DG-16D2S 7485                                                                                                    | Save to File            |
| Firmware type is: DVDKey32 extract<br>Loading target file D:\Documents and<br>Settings\Oggy\Desktop\360\LiteOn_iXtreme_v1.5\ix15-liteon.bin<br>Target File MD5 hash is: d8aaa30797c7680109b395bc3a380d5f<br>Genuine Lite-On iXtreme 1.5 Final<br>Inquiry area found<br>Current DVD key is 55AA55AA55AA55AA55AA55AA55AA55AA<br>Firmware is a Lite-On encrypted iXtreme OSIG: PLDS DG-16D2S 7485<br>Firmware type is: iXtreme v1.5 12X |                         |

Page **10** of **59** 

JungleFlasher will do an MD5 Hash check on the firmware to see if it verifies ok, you should always check this in the **Running Log** to ensure you have good, valid target firmware.

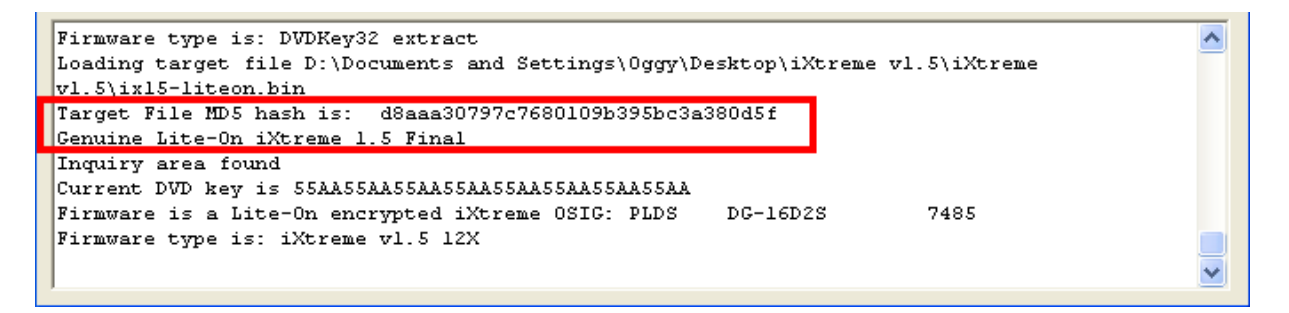

Now, we need to insert your unique Drive Key into the hacked firmware, also copy any necessary serials into it.

| 🥔 JungleFlasher 0.0.43 Beta                                                                            |                         |
|----------------------------------------------------------------------------------------------------|-------------------------|
| FirmwareTool 32 DVDKey 32 MTK Flash 32 Hitachi GDR 3120                                                |                         |
| Source Inquiru I Identifu   Drive Serial                                                               |                         |
|                                                                                                    | 1                       |
| D:\JF TUT\LiteOn\dummy.bin                                                                             | Save Drive              |
| Vendor Model Rev Firmware Type DVD Key @ 0xA030                                                        | Key                     |
| OSIG: PLDS DG-16D2S 74850 DVDRey32 extract 173671666F3634FEC363043F36130417A                           | Load Source<br>Firmware |
| Advanced View     Spoof Source to Target                                                               | ·                       |
| Target   Inquiry   Identify   Drive Serial                                                             | Open Target<br>Firmware |
| D:\Documents and Settings\Oggy\Desktop\360\LiteOn_Xtreme_v1.5\ix15-liteon.bin                          | Manual                  |
| Vendor Model Rev Firmware ver: DVD Key @ n/a                                                           | Spoofing                |
| Lite-On DG-16D2S 74850 Xtreme v1.5 12X 55AA55AA55AA55AA55AA55AA55AA55AA55AA                            | 1                       |
| OSIG: PLDS DG-16D2S 7485                                                                               | Save to File            |
|                                                                                                    |                         |
| Firmware type is: DVDKey32 extract                                                                     | ~                       |
| Loading target file D:\Documents and<br>Settings\Oggy\Desktop\360\LiteOn_iXtreme_v1.5\ix15-liteon.bin  |                         |
| Target File MD5 hash is: d8aaa30797c7680109b395bc3a380d5f<br>Genuine Lite-On iXtreme 1.5 Final         |                         |
| Inquiry area found<br>Current DVD key is 55AA55AA55AA55AA55AA55AA55AA55AA                              |                         |
| Firmware is a Lite-On encrypted iXtreme OSIG: PLDS DG-16D2S 7485<br>Firmware type is: iXtreme v1.5 12X |                         |
|                                                                                                    | <u>×</u>                |

#### To do this, simply click Spoof source to Target

Page **11** of **59** 

Again, check the **Running Log** to see it all went smoothly, you will visually see that your data has been inserted into **Target Buffer** 

| 🤝 JungleFlasher 0.0.43 Beta                                                                                                    |                                       |
|----------------------------------------------------------------------------------------------------|---------------------------------------|
| FirmwareTool 32 DVDKey 32 MTK Flash 32 Hitachi GDR 3120                                                                                                    |                                       |
| Source   Inquiry   Identify   Drive Serial                                                                                                    |                                       |
| D:\JF TUT\LiteOn\dummy.bin                                                                                                    | · · · · · · · · · · · · · · · · · · · |
| Vendor Model Rev Firmware Type DVD Key @ 0xA030                                                                                                    | Save Drive<br>Key                     |
| OSIG: PLDS DG-16D2S 7485                                                                                                    | Load Source<br>Firmware               |
| Advanced View Spoof Source to Target                                                                                                    |                                       |
| Target   Inquiry   Identify   Drive Serial                                                                                                    | Open Target<br>Firmware               |
| D:\Documents and Settings\Oggy\Desktop\360\LiteOn_Xtreme_v1.5\ix15-liteon.bin                                                                                                    |                                       |
| Vendor Model Rev Firmware ver: DVD Key@n/a                                                                                                    | Spoofing                              |
| Lite-On DG-16D2S 74850 Xtreme v1.5 12X 738718BBF9B3AFEC3655A9F98156A17A                                                                                                    |                                       |
| OSIG: PLDS DG-16D2S 7485                                                                                                    | Save to File                          |
| 2                                                                                                    | ·                                     |
| Genuine Lite-On iXtreme 1.5 Final<br>Inquiry area found<br>Current DVD key is 55AA55AA55AA55AA55AA55AA55AA55AA<br>Firmware is a Lite-On encrypted iXtreme OSIG: PLDS DG-16D2S 7485<br>Firmware two is iXtreme v1.5 12X |                                       |
| DVD Key copied to target                                                                                                    |                                       |
| Inquiry string copied from Source to Target<br>Identify string copied from Source to Target                                                                                                    |                                       |
| Serial strings copied from Source to Target                                                                                                    | ~                                     |

To generate a firmware file based on what's currently in Target Buffer click, Save to File

| Advanced View     Spoof Source to Target                                                                                                    |                         |
|----------------------------------------------------------------------------------------------------|-------------------------|
| Target   Inquiry   Identify   Drive Serial                                                                                                    | Open Target<br>Firmware |
| D:\Documents and Settings\Oggy\Desktop\360\LiteOn_Xtreme_v1.5\ix15-liteon.bin Vendor Model Rev Firmware ver: DVD Key @ n/a Lite-On DG-16D2S 74850 Xtreme v1 5 12X 738718BBF983AFEC3655A9F98156A17A | Manual<br>Spoofing      |
| OSIG: PLDS DG-16D2S 7485                                                                                                    | Save to File            |
|                                                                                                    |                         |

| 🧼 Jungl                                                                         | eFlasher 0.0.43                                                                                                    | l Beta                                                                                                    |                                                                                                    | 2 <b>1</b> 7 |         |                |                                   |
|---------------------------------------------------------------------------------|----------------------------------------------------------------------------------------------------|----------------------------------------------------------------------------------------------------|----------------------------------------------------------------------------------------------------|--------------|---------|----------------|-----------------------------------|
|                                                                                 | Save As                                                                                                    |                                                                                                    |                                                                                                    |              |         | ? 🔀            | Î Î                               |
| Sour                                                                            | Save in:                                                                                                    | 🗀 LiteOn                                                                                                    |                                                                                                    | • •          | - 💣 🛅 - |                |                                   |
| D<br>Vi<br>Li<br>O<br>I₹ A<br>Targ<br> D<br>Vi                                  | My Recent<br>Documents<br>Desktop<br>My Documents<br>My Computer                                                                                  | Aummy.bin<br>Ldentify.bin<br>Key.bin                                                                                      |                                                                                                    |              |         |                | e Drive<br>Key<br>Source<br>nware |
| Genuir<br>Inquir<br>Current<br>Firnwa<br>Firnwa<br>DVD Key<br>Inquiry<br>Identi | My Network<br>Places<br>y area found<br>t DVD key is 5<br>re is a Lite-0;<br>re type is: iX<br>y copied to ta<br>y string copie<br>fy string copi | File name:<br>Save as type:<br>5AA55AA55AA55<br>n encrypted i<br>treme v1.5 12<br>rget<br>d from Source<br>ed from Source | Lite_CFW.bin<br>Firmware Images (*.bin)<br>AA55AA55AA55AA55AA<br>Xtreme OSIG: PLDS<br>X<br>to Target<br>e to Target | DG-16D2S     | 7485    | Save<br>Cancel | e to File                         |
| Serial                                                                          | strings copie                                                                                                    | d from Source                                                                                                    | to Target                                                                                                    |              |         |                | *                                 |

Jungleflasher will ask you where to save the generated firmware and what you want to name it

# Once saved to an output file JungleFlasher will return back to FirmwareTool32, click on MTKFlash32 Tab

# IMPORTANT!!!!!

Sending the erase command to the LiteOn using VIA chipsets with drivers installed poses the potential risk of the system locking up due to the VIA chipset polling the erased LiteOn and not liking the response!!!!!!!

Please see pre-requisites (Page 48) and follow instructions to remove Drivers.

You should, where possible spoof the data into a different drive and test to see it works BEFORE erasing the LiteOn Drive

There is no harm in running DVDKey32 multiple times, increasing the number of key extractions.

#### Erasing a LiteOn PLDS DG-16D2S

PLEASE READ THE WARNINGS ABOVE

Once you erase the drive, there is NO GOING BACK

| JungleFlasher 0.0.43 Beta                                  |                                  |                         |
|------------------------------------------------------------|----------------------------------|-------------------------|
| FirmwareTool 32   DVDKey 32 MTK Flash 32                   | Hitachi GDR3120                  |                         |
| Source   Inquiry   Identify   Drive Serial                 |                                  |                         |
| D:\JFTUT\LiteOn\dummy.bin<br>Vendor Model Rev FirmwareType | DVD Key @ 0xA030                 | Save Drive<br>Key       |
| Lite-On DG-16D2S 74850 DVDKey32 extract                    | 738718BBF9B3AFEC3655A9F98156A17A |                         |
| OSIG: PLDS DG-16D2S 7485                                   |                                  | Load Source<br>Firmware |

Click the MTKFlash32 Tab

Page 14 of 59

#### Verify I/O Port is correct and click Lite-On Erase

| FirmwareTool 32 DVDKey 32                            | MTK Flash 32 Hitachi GDR3120                   |  |
|------------------------------------------------------|------------------------------------------------|--|
| I/O Port OxCF00  Port Properties I/O Address: 0xCF00 | 360 Tools<br>Benq Sammy<br>UnLock UnLock Erase |  |

JungleFlasher will warn of the importance of having a verified Good Drive Key

#### Please Note, the only way to know 100% that a key is good, is to flash a different drive and test BEFORE sending erase command

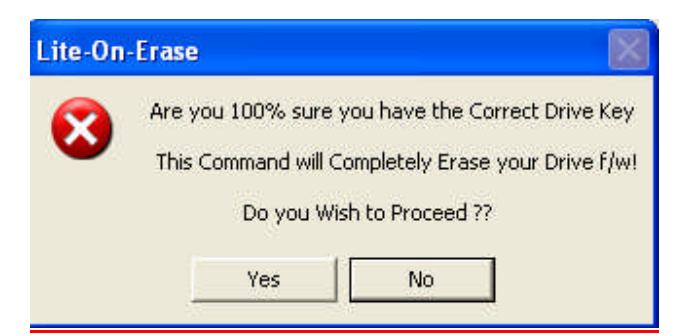

Click Yes if you wish to Proceed

JungleFlasher will present you with another warning

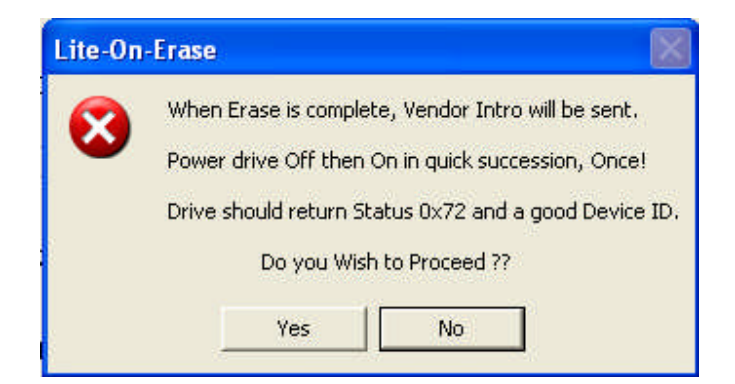

Read this carefully, in most cases JungleFlasher wil return a Running Log similar to this: We have had 0xD0 / 0x80 / 0xF2 / 0xD1 and all worked fine

After pressing yes and during the sequence of dots shown below, Power Off / On drive ONCE

| Sending Lite-On-Erase | request | to | port | OxCFOO |
|-----------------------|---------|----|------|--------|
| Drive returned Status | 0xF2    |    |      |        |
|                       |         |    |      |        |

Hopefully you will see Good Flash Chip Properties and Status 0x72 (2 known SPi Chips for LiteOn's, Winbond and MXIC) MXIC Shown, drive will appear in Vendor Mode under Drive Properties

| JungleFlasher 0.0.43 Beta FirmwareTool 32 DVDKey 32 MTK Flash 32 Hitachi GD                                                                                                    | (R3120 )                                                                                                    |
|----------------------------------------------------------------------------------------------------|----------------------------------------------------------------------------------------------------|
| I/O Port          0xCF00         Port Properties         I/O Address:       0xCF00         Type:       SATA         Channel:       Primary         Postion:       Master         Device:       VIA RAID Controller - 3249         Drive Properties       Vendor:         Vendor:       Drive in Vendor Mode!         Name:       F/W Rev:         Reserved:       Vendor Mode! | 360 Tools       Benq       Sammy       Lite-On         UnLock       UnLock       Erase         Flash Chip Properties       Vendor ID:       0xC2         Device ID:       0x11       Name:       MXIC(MX25L2005)         Size:       262144 bytes       Type:       Serial flash with status 0x72         Flashing Tasks       Intro / Device ID       Outro / ATA Reset         Read       Erase       Write |
| Sending Lite-On-Erase request to port OxCFOO<br>Drive returned Status OxDO<br>Serial flash found with Status Ox72<br>Sending Vendor Outro to port OxCFOO<br>Manufacturer ID: OxC2<br>Device ID: Ox11<br>Flash Name: MXIC(MX25L2005)<br>Flash Size: 262144 bytes                                                                                                    |                                                                                                    |

Drive is now in Vendor mode (0x72)

#### Click the Write button to write Target Buffer to the drive

^

```
Device ID: 0x11
Flash Name: MXIC(MX25L2005)
Flash Size: 262144 bytes
Getting Status from port 0xCF00
SPi flash found with Status 0x72
Sending Chip Erase to Port 0xCF00
Writing target buffer to flash
Writing Bank 0: .....
```

Write Verified OK ! in Running Log signals good write.

Now send an Outro to the drive.

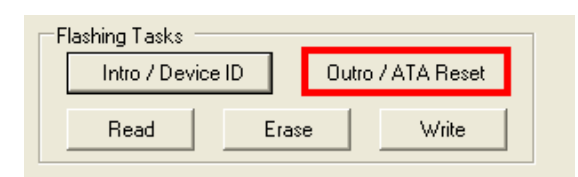

This will release a drive from **Vendor Mode** and send **ATA Reset** to the Drive. It then sends an inquiry command to the drive.

This will save you power cycling the drive and then changing port away and change it back again, with the click of a button, drive will 'reset' itself and JungleFlasher will send an inquiry command to the drive. If successfully flashed the drive should Inquire correctly and display drive properties

### Samsung (TS-H943) MS25 /MS28

Power drive with it connected to PC via SATA then open JungleFlasher.exe. You will be presented with the Welcome screen

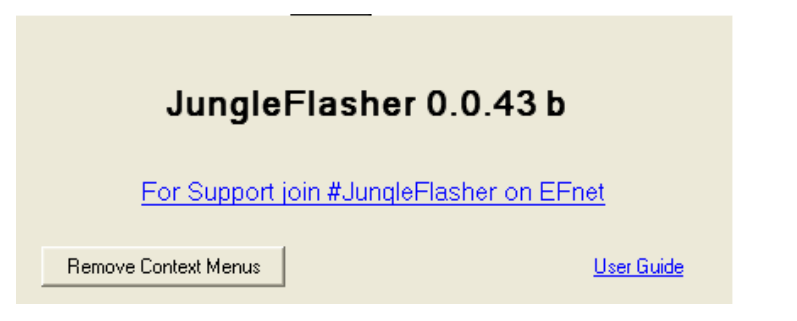

After a few seconds it will proceed to the Application itself

| 🥔 JungleFlasher 0.0.43 Beta                                   |                         |
|---------------------------------------------------------------|-------------------------|
| FirmwareTool 32   DVDKey 32   MTK Flash 32   Hitachi GDR 3120 |                         |
| Source Lumin Libratio Daine Cariel                            |                         |
|                                                               | 1                       |
|                                                               | Save Drive              |
| Vendor Model Rev Firmware Type DVD Key @                      | Key                     |
|                                                               |                         |
| OSIG:                                                         | Load Source<br>Firmware |
|                                                               |                         |
| Advanced View Spool Source to Target                          | · · · · · · · ·         |
| Target   Inquiry   Identify   Drive Serial                    | Open Target<br>Firmware |
|                                                               |                         |
|                                                               | Manual                  |
|                                                               |                         |
| OSIG:                                                         | Save to File            |
|                                                               |                         |
|                                                               |                         |
| JungleFlasher 0.0.43 Beta                                     |                         |
| Session Started Sat Jan 24 14:32:27 20090                     |                         |
| Found 11 I/O Ports.                                           |                         |
| Found 1 Com Ports.                                            |                         |
| Found 1 CD/DVD drives.                                        |                         |
|                                                               | ~                       |

#### **Unlocking the drive**

Before we can do anything to the drive, it must be in vendor mode (status 0x70)

#### Stock Drives (Unmodified)

There are 2 methods of unlock for Stock Drives, the first, is Sammy-Un-Lock – To do this, click the MTKFlash32 Tab

| 🥔 JungleFlasher | 0.0.43 Beta |              |                 |  |
|-----------------|-------------|--------------|-----------------|--|
| FirmwareTool 32 | DVDKey 32   | MTK Flash 32 | Hitachi GDR3120 |  |
|                 |             |              |                 |  |

Select correct I/O Port (check for TS-H943 in Drive Properties) and click Sammy-Un-Lock

| I/0 Port<br>ØxCF00                                                                                                    | 360 Tools                                                                                                    |
|----------------------------------------------------------------------------------------------------|----------------------------------------------------------------------------------------------------|
| Port Properties         I/O Address:       0xCF00         Type:       SATA         Channet:       Primary         Postion:       Master         Device:       VIA RAID Controller - 3249         Drive Properties | Beng     Sammy       UnLock     Erase         Flash Chip Properties       Vendor ID:       Device ID:       Name:       Size:       Type:         Flashing Tasks         Intro / Device ID         Outro / ATA Reset         Read |
| ngleFlasher 0.0.43 Beta<br>ssion Started Thu Jan 22 14:53:47 20090<br>und 10 I/O Ports.<br>und 1 Com Ports.<br>und 6 windows drives.<br>und 1 CD/DVD drives.                                                      |                                                                                                    |

You will be presented with the following warning notifying you that Sammy-Un-Lock only works on stock drives and how to unlock if using (i)Xtreme

Page **19** of **59** 

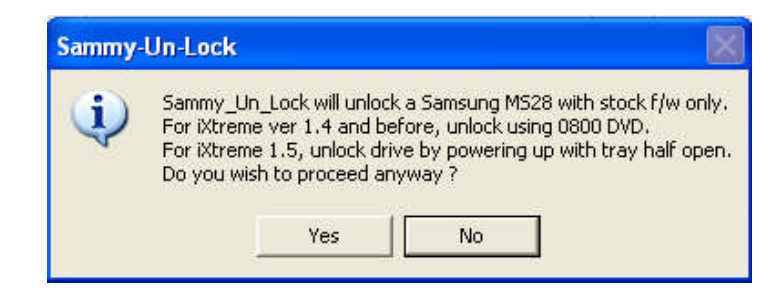

Select yes and watch the running log in Jungleflasher; this is a 'good' return message

| Found 0 CD/DVD drives.                       | ^ |
|----------------------------------------------|---|
| Cardina Care In Lock to Daine an east 000700 |   |
| Stard Compared                               |   |
| Stage 2, Complete!                           |   |
| Stage 3, Complete!                           |   |
| Done!                                        |   |
|                                              | ¥ |

#### Now, Click Intro / Device ID

| R3120<br>360 Tools<br>Benq Sammy Lite-On<br>UnLock UnLock Erase<br>Flash Chip Properties<br>Vendor ID:<br>Device ID:<br>Name:<br>Size:<br>Type:<br>Flashing Tasks<br>Intro / Device ID Outro / ATA Reset<br>Read Erase Write |
|----------------------------------------------------------------------------------------------------|
|                                                                                                    |
|                                                                                                    |

The drive should be in Vendor mode (0x70) now and return good flash chip properties, you can check in the **Running Log** or **Flash Chip Properties, Drive Properties** should show **"Drive in Vendor Mode"** 

| 🥪 JungleFlasher 0.0.43 Beta                                                                                                    |                                                                                                    |
|----------------------------------------------------------------------------------------------------|----------------------------------------------------------------------------------------------------|
| JungleFlasher 0.0.43 Beta   FirmwareTool 32 DVDKey 32 MTK Flash 32 Hitachi GD   I/O Port I/O Port   0xCF00 I/O   Port Properties   I/O Address: 0xCF00   Type: SATA   Channel: Primary   Postion: Master   Device: VIA RAID Controller - 3249     Drive Properties   Vendor: Drive in Vendor Mode! | 360 Tools         Beng       Sammy         UnLock       UnLock         Flash Chip Properties         Vendor ID:       0xBF         Device ID:       0xBF         Device ID:       0xB6         Name:       SST(SST39SF020)         Size:       262144 bytes         Type:       Parallel flash with Status 0x70 |
| F/W Rev:<br>Reserved:<br>Sending Vendor Intro to port 0xCF00<br>Parallel flash found with Status 0x70<br>Sending Device ID request to port 0xCF00<br>Manufacturer ID: 0xBF<br>Device ID: 0xB6<br>Flash Name: SST(SST39SF020)<br>Flash Size: 262144 bytes                                           | Read Erase Write                                                                                                    |

#### Xtreme 3.0 -> iXtreme 1.4 Unlock using Enable0800.iso

For this you need the enable0800.iso found in the Xtreme 4.0 Distributable Package, burnt to Dual Layer + R Media (this is vital for later firmwares). Simply burn it with no layerbreak settings, with all data present on first Layer, <u>IMGBurn</u> 2.4.2.0 will do this fine just select the ISO and confirm you want to burn to a large capacity disc with all data present on L0 (Layer 0)

Once burned, simply place it in your Samsung drive while connected to the PC, wait 30 seconds and run Jungleflasher.

| FirmwareTool 32   DVDKey 32   MTK Flash 32   Hitachi GDR3120  <br>Source   Inquiry   Identify   Drive Serial  <br>Vendor Model Rev Firmware Type DVD Key @<br>DSIG:<br>✓ Advanced View <u>Spoor Source to Target</u><br>Target   Inquiry   Identify   Drive Serial | Save Drive<br>Key<br>Load Source |
|----------------------------------------------------------------------------------------------------|----------------------------------|
| Source       Inquiry       Identify       Drive Serial         Vendor       Model       Rev       Firmware Type       DVD Key @         DSIG:                                                                                                    | Save Drive<br>Key<br>Load Source |
| Vendor Model Rev Firmware Type DVD Key @<br>DSIG:<br>Vadvanced View Spool Source to Target<br>Target Inquiry Identify Drive Serial                                                                                                    | Save Drive<br>Key<br>Load Source |
| Vendor Model Rev Firmware Type DVD Key @<br>DSIG:<br>Vendor Model Rev Firmware Type DVD Key @<br>DSIG:<br>Target Advanced View Spool Source to Target<br>Target Inquiry Identify Drive Serial                                                                      | Save Drive<br>Key<br>Load Source |
| Vendor Model Rev Firmware Type DVD Key @ DSIG:  Advanced View Spool Source to Target Target Inquiry Identify Drive Serial                                                                                                    | Load Source                      |
| DSIG:   Advanced View  Spoof Source to Target  Target   Inquiry   Identify   Drive Serial                                                                                                    | Load Source                      |
| DSIG:  Advanced View Spoof Source to Target Target   Inquiry   Identify   Drive Serial                                                                                                    | Load Source                      |
| Advanced View     Spoof Source to Target Target Inquiry Identify Drive Serial                                                                                                    | Elfmware I                       |
| Advanced View Spool Source to Target Target   Inquiry   Identify   Drive Serial                                                                                                    |                                  |
| Target   Inquiry   Identify   Drive Serial                                                                                                    |                                  |
| Target   Inquiry   Identify   Drive Serial                                                                                                    | Open Target                      |
|                                                                                                    | Firmware                         |
|                                                                                                    | - []                             |
|                                                                                                    | Manual                           |
| Vendor Model Rev Firmware ver: DVD Key @                                                                                                    | Spooting                         |
|                                                                                                    | - I                              |
| OSIG:                                                                                                    | Save to File                     |
|                                                                                                    |                                  |
|                                                                                                    |                                  |
| *****                                                                                                    |                                  |
| ngleFlasher 0.0.43 Beta                                                                                                    |                                  |
| ssion Started Sat Jan 24 14:32:27 20090                                                                                                    |                                  |
|                                                                                                    |                                  |
| und 11 I/O Ports.<br>und 1 Com Ports.                                                                                                    |                                  |
| und 6 windows drives.                                                                                                    |                                  |
| und 1 CD/DVD drives.                                                                                                    |                                  |

#### Click MTKFlash32 tab

| 🥔 JungleFlasher | 0.0.43 Beta |              |                 |    |
|-----------------|-------------|--------------|-----------------|----|
| FirmwareTool 32 | DVDKey 32   | MTK Flash 32 | Hitachi GDR3120 | N. |
|                 |             |              |                 |    |

Page 22 of 59

You will presented with a screen resembling this, select correct I/O Port (check for TS-H943 in Drive Properties) and click Intro / Device ID and then check the Running Log

| I/O Port DxCF00 Port Properties I/O Address: 0xCF00 Type: SATA Channel: Primary Postion: Master Device: VIA RAID Controller - 3249        | 360 Tools<br>Beng Sammy Lite-On<br>UnLock UnLock Erase<br>Flash Chip Properties<br>Vendor ID:<br>Device ID:<br>Name: |
|----------------------------------------------------------------------------------------------------|----------------------------------------------------------------------------------------------------|
| Drive Properties<br>Vendor: TSSTcorp<br>Name: DVD-RDM TS-H943A<br>F/W Rev: ms28<br>Reserved:                                              | Size:<br>Type:<br>Flashing Tasks<br>Intro / Device ID Outro / ATA Reset<br>Read Erase Write                          |
| ungleFlasher 0.0.43 Beta<br>ession Started Thu Jan 22 15:10:07 20090<br>ound 10 I/O Ports.<br>ound 1 com Ports.<br>ound 6 windows drives. |                                                                                                    |

If enable0800.iso worked correctly, you will get good **flash chip properties (0x70)** and drive will appear in **Vendor Mode** in **Drive Properties** 

| I/O Port<br>OxCF00 ▼<br>Port Properties<br>I/O Address: 0xCF00<br>Type: SATA<br>Channet Primary<br>Postion: Master<br>Device: VIA RAID Controller - 3249<br>Drive Properties<br>Vendor: Drive in Vendor Mode!<br>Name:<br>F/W Rev:<br>Reserved: | 360 Tools       Beng       Sammy       Lite-On         UnLock       UnLock       Erase         Flash Chip Properties       Vendor ID:       0x8F         Device ID:       0x86         Name:       SST(SST 39SF020)         Size:       262144 bytes         Type:       Parallel flash with Status 0x70         Flashing Tasks       Intro / Device ID       Outro / ATA Reset         Read       Erase       Write |
|----------------------------------------------------------------------------------------------------|----------------------------------------------------------------------------------------------------|
| Sending Vendor Intro to port 0xCF00<br>Parallel flash found with Status 0x70<br>Sending Device ID request to port 0xCF00<br>famufacturer ID: 0xBF<br>Perice ID: 0xBF<br>Plash Name: SST(SST39SF020)<br>Plash Size: 262144 bytes                 |                                                                                                    |

Page 23 of 59

#### DeviceID Unlock / Vcc Trick (VIA/Nforce only) Stock + Modified Drives

This method has only really been tested on VIA (no drivers, or 530c drivers) and Nforce Chipsets, although there is no harm In trying on others, this method works on Hacked and Stock Drives.

#### Load JungleFlasher, and select MTKFlash32 Tab

| 🧼 JungleFlasher | 0.0.43 Beta |              |                 |    |
|-----------------|-------------|--------------|-----------------|----|
| FirmwareTool 32 | DVDKey 32   | MTK Flash 32 | Hitachi GDR3120 |    |
|                 |             |              |                 | [] |

Select correct I/O Port (check for TS-H943 in Drive Properties) and click Intro / Device ID

| I/O Port         0xCF00         Port Properties         I/O Address:       0xCF00         Type:       SATA         Channel:       Primary         Postion:       Master         Device:       VIA RAID Controller - 3249 | 360 Tools<br>Beng Sammy Lite-On<br>UnLock UnLock Erase<br>Flash Chip Properties<br>Vendor ID:<br>Device ID:<br>Name: |
|----------------------------------------------------------------------------------------------------|----------------------------------------------------------------------------------------------------|
| Drive Properties<br>Vendor: TSST.corp<br>Name: DVD-ROM TS-H943A<br>F/W Rev: ms28<br>Reserved:                                                                                                    | Flashing Tasks Flashing Tasks Read Erase Write                                                                       |
| ungleFlasher 0.0.43 Beta<br>Session Started Thu Jan 22 15:17:51 20090<br>Sound 10 I/O Ports.<br>Sound 1 Com Ports.<br>Sound 6 windows drives.<br>Sound 1 CD/DVD drives.                                                  |                                                                                                    |

JungleFlasher will prompt you with instructions

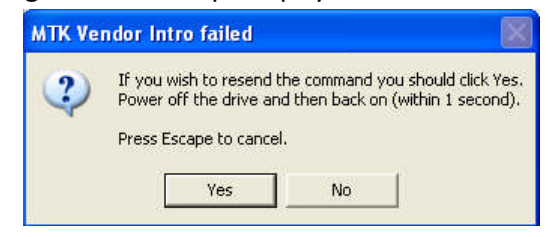

Page 24 of 59

Click Yes the Running Log will display something similar to this

```
Sending Vendor Intro to port OxCFOO
Invalid Status
Re-sending Vendor Intro:
.....
```

When ...... Are appearing, do as previously instructed by JungleFlasher. Power off the drive, then, within 1 second power it back on.

The drive should be in Vendor mode (0x70) now and return good flash chip properties, you can check in the **Running Log** or **Flash Chip Properties**, **The** drive should also show as **In Vendor Mode** in **Drive Properties** 

| 🧇 JungleFlasher 0.0.43 Beta                                                                                                    |                                                                                                    |
|----------------------------------------------------------------------------------------------------|----------------------------------------------------------------------------------------------------|
| FirmwareTool 32   DVDKey 32 MTK Flash 32   Hitachi GD                                                                                                    | R3120                                                                                                    |
| I/0 Port<br>0xCF00  Port Properties  I/0 Address: 0xCF00  Type: SATA Channel: Primary                                                                                                    | 360 Tools<br>Benq Sammy Lite-On<br>UnLock UnLock Erase<br>Flash Chip Properties<br>Vendor ID: 0xBF                                                |
| Postion: Master                                                                                                    | Device ID: 0xB6                                                                                                    |
| Device: VIA RAID Controller - 3249                                                                                                    | Name: SST(SST39SF020)<br>Size: 262144 bytes                                                                                                    |
| Drive Properties<br>Vendor: Drive in Vendor Mode!<br>Name:<br>F/W Rev:<br>Reserved:                                                                                                    | Type: Parallel flash with Status 0x70         Flashing Tasks       Intro / Device ID       Outro / ATA Reset         Read       Erase       Write |
| Re-sending Vendor Intro:<br><br>Parallel flash found with Status 0x70<br>Sending Device ID request to port 0xCF00<br>Manufacturer ID: 0xBF<br>Device ID: 0xB6<br>Flash Name: SST(SST39SF020)<br>Flash Size: 262144 bytes |                                                                                                    |

Once we have the drive in Vendor mode (status 0x70 with good flash chip properties) we can read / write / erase the firmware.

Page **25** of **59** 

#### **Reading the Firmware from the drive**

Now, we would like to read the firmware from the drive first, so select read

| Type: Parallel flash with Status 0x70 |
|---------------------------------------|
| Flashing Tasks                        |
|                                       |
| Head Lrase Wille                      |
|                                       |

#### Again, watch the Running Log for constant status updates

Firmware reading:

| Flash Name: SST(SST39SF020)           |
|---------------------------------------|
| Flash Size: 262144 bytes              |
|                                       |
| Getting Status from port 0xCF00       |
| Parallel flash found with Status 0x70 |
|                                       |
| Reading Bank 0:                       |
| Reading Bank 1:                       |
| Reading Bank 2:                       |
| )                                     |

Once the firmware has been successfully read, JungleFlasher will prompt you to save it

| 🧼 JungleFlash                  | er 0.0.43 Beta                        |                         |        |          |              |                  | × |
|--------------------------------|---------------------------------------|-------------------------|--------|----------|--------------|------------------|---|
| Save As                        |                                       |                         |        |          | ? 🔀          |                  |   |
| Save jn:                       | Camsung                               |                         | - (+ 🗈 | di 📰 🕶   |              |                  |   |
| My Recent<br>Documents         |                                       |                         |        |          |              | Lite-On<br>Erase |   |
| Desktop                        |                                       |                         |        |          |              |                  |   |
| Documents                      |                                       |                         |        |          |              |                  |   |
| <b>Solution</b><br>My Computer |                                       |                         |        |          |              | ×70              |   |
| Singura Angeleria              |                                       |                         |        |          |              | TA Reset         |   |
| My Network                     | File <u>n</u> ame:                    | SAM-OFW.bin             |        | <u> </u> | <u>S</u> ave | Write            |   |
| 1 10000                        | Save as <u>t</u> ype:                 | Firmware Images (*.bin) |        | • _      | Cancel       |                  |   |
| Flash Size:                    | 262144 bytes                          |                         |        |          |              |                  | ^ |
| Getting Stat                   | us from port                          | 0xCF00                  |        |          |              |                  |   |
| Parallel fla                   | sh found with                         | . Status 0x70           |        |          |              |                  |   |
| Reading Bank                   | 0:                                    |                         |        |          |              |                  |   |
| Reading Bank                   | 1:                                    |                         |        |          |              |                  |   |
| Reading Bank                   | 2:                                    | * * * * * * *           |        |          |              |                  |   |
|                                | · · · · · · · · · · · · · · · · · · · |                         |        |          |              |                  | ~ |

Page **26** of **59** 

So, save it, once saved it will automatically load the firmware into **FirmwareTool32** here you can verify key looks good (no multiple 77 / FF / 00 etc bytes)

| Source   Inquiry   Identify   Drive Serial                   |                        |
|--------------------------------------------------------------|------------------------|
| D:\JF TUT\SAM-0FW.bin                                        |                        |
| Vendor Model Rev Firmware Type DVD Key @ 0x40C2              | Save Key to<br>Key.bin |
| Samsung TS-H943A ms28 Stock 738718BBF9B3AFEC3655A9F98156A17A |                        |
| OSIG: TSSTcorpDVD-ROM TS-H943Ams28                           | Load f/w<br>Image      |

Just verify data reports as it should, Samsung, original/hacked firmware, key looks good etc.

#### Now, you need to load hacked firmware into the Target Buffer

#### Select Open Target Firmware

| Advanced View                            | Spoof Sourc | e to Target |                         |
|------------------------------------------|-------------|-------------|-------------------------|
| Target   Inquiry   Identify   Drive Seri | ial         |             | Open Target<br>Firmware |
| Vendor Model Rev Fir                     | rmware ver: | DVD Key @   | Manual<br>Spoofing      |
| OSIG:                                    |             |             | Save to File            |

When the box pops up, navigate to your hacked firmware (or stock if restoring a drive, for this example, I will be using iXtreme v1.5 for Samsungs)

Once you have navigated to your desired **Target Firmware** click **Open** 

| Open                                                             |                                                                           |                                                                                                    |                                             |
|------------------------------------------------------------------|---------------------------------------------------------------------------|----------------------------------------------------------------------------------------------------|---------------------------------------------|
| Look in:                                                         | CiteOn_                                                                   | \$treme_v1.5     ►     ●     ●     ●     ●                                                                                                    |                                             |
| My Recent<br>Documents<br>Desktop<br>My Documents<br>My Computer | DOS<br>DVDKey32<br>FirmTool 1<br>A Benq_CFU<br>ix15-liteon<br>Ix15-liteon | Demo<br>.3 FINAL<br>// bin<br>bin<br>.bin<br>sim<br>0x40C2<br>AFEC3655A9F9815                                                                                                    | Save Key to<br>Key bin<br>Load f/w<br>Image |
| My Network<br>Places                                             | File name:<br>Files of type:                                              | ix15-sam.bin                                                                                                    | Manual<br>Spoofing                          |
|                                                                  |                                                                           | OSIG:                                                                                                    | Save to File                                |
|                                                                  |                                                                           | Samsung Dump file saved to D:\JF TUT\SAH-OFW.bin<br>Loading MTK_Flash source file<br>Inquiry string found<br>Identify string found<br>DVD key found @ 0x40C2 key is 738718BEF9E3AF#C3655A9F98156A17A<br>Firmware is Samsung OSIC: TSSTcorpDVD-ROM TS-H943Ams28<br>Firmware type is: Stock |                                             |

Upon clicking **Open** JungleFlasher will take you back to **FirmwareTool32** and will have loaded your target firmware into the target buffer – You will see below the Key isn't good, it's all 77's

| JungleFlasher 0.0.43 Beta                                                                                                    |                         |
|----------------------------------------------------------------------------------------------------|-------------------------|
| FirmwareTool 32   DVDKey 32   MTK Flash 32   Hitachi GDR3120                                                                                                    |                         |
| Source   Inquiry   Identify   Drive Serial                                                                                                    |                         |
|                                                                                                    |                         |
| D:\JFTUT\Samsung\SAM-OFW.bin                                                                                                    | Save Drive              |
| Vendor Model Rev Firmware Type DVD Key @                                                                                                    | Key                     |
| Samsung TS-H943A ms28 Stock 7387188BF9B3AFEC3655A9F98156A17A                                                                                                    |                         |
| OSIG: TSSTcorpDVD-ROM TS-H943Ams28                                                                                                    | Load Source<br>Firmware |
| D:\Documents and Settings\Oggy\Desktop\360\LiteOn_Ktreme_v1.5\ix15-sam.bin<br>Vendor Model Rev Firmware ver: DVD Key @ 0x40E8                                                                                                    | Manual<br>Spoofing      |
| Samsung TS-H943A ms28 KTREME1.5-12x-FINAL 777777777777777777777777777777777777                                                                                                    |                         |
| OSIG: TSSTcorpDVD-ROM TS-H943Ams28                                                                                                    | Save to File            |
| Dading target file D:\Documents and<br>ettings\Oggy\Desktop\360\LiteOn_iXtreme_v1.5\ix15-sam.bin<br>arget File MD5 hash is: 4bc77f39c4cc65d6lb7cdc2574119912<br>enuine Sammy iXtreme 1.5 Final<br>nquiry string found<br>dentify string found<br>db key found @ 0x4088 key is 77777777777777777777777777777777777 |                         |
| irmware type is: iXTREME1.5-12x-FINAL                                                                                                    |                         |
|                                                                                                    |                         |

Page **28** of **59** 

JungleFlasher will do an MD5 Hash check on the firmware to see if it verifies ok, you should always check this in the **Running Log** to ensure you have good, valid target firmware.

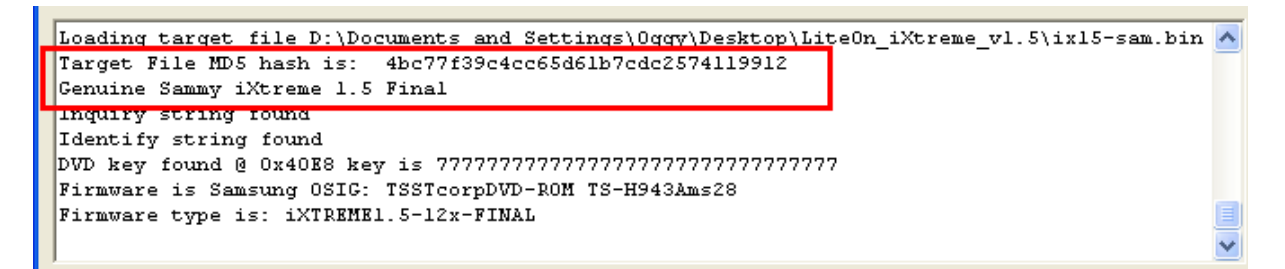

Now, we need to insert your unique Drive Key into the hacked firmware, also copy any necessary serials into it.

| rimware100132 DVDKey 32 MTK Hash 32 Hitachi GDR3120                                                                                                    |                         |
|----------------------------------------------------------------------------------------------------|-------------------------|
| Source   Inquiry   Identify   Drive Serial                                                                                                    |                         |
| D:\JF TUT\Samsung\SAM-0FW.bin                                                                                                    |                         |
| Vendor Model Rev Firmware Type DVD Key @<br>Samsung TS-H9434 ms28 Stock 738718BRE9B34FEC365549F981564174                                                                                                    | Save Drive<br>Key       |
| OSIG: TSSTcorpDVD-ROM TS-H943Ams28                                                                                                    | Load Source<br>Firmware |
| Advanced View Spoof Source to Target                                                                                                    |                         |
| Target   Inquiry   Identify   Drive Serial                                                                                                    | Open Target<br>Firmware |
| D:\Documents and Settings\Oggy\Desktop\360\LiteOn_Xtreme_v1.5\ix15-sam.bin           Vendor         Model         Rev         Firmware ver:         DVD Key @ 0x40E8           Sampung TS-H9430         mo28         XTREMET 5-12x-FINAL         777777777777777777777777777777777777                       | Manual<br>Spoofing      |
| OSIG: TSSTcorpDVD-ROM TS-H943Ams28                                                                                                    | Save to File            |
| ading target file D:\Documents and<br>ttings\Oggy\Desktop\360\LiteOn_iXtreme_v1.5\ix15-sam.bin<br>rget File MD5 hash is: 4bc77f39c4cc65d6lb7cdc2574l19912<br>nuine Sammy iXtreme 1.5 Final<br>quiry string found<br>lentify string found<br>D key found @ 0x40B8 key is 77777777777777777777777777777777777 |                         |

#### To do this, simply click **Spoof source to Target**

Again, check the **Running Log** to see it all went smoothly, you will visually see that your data has been inserted into **Target Buffer** 

| 🥔 JungleFlasher 0.0.43 Beta                                                                                                    |                         |
|----------------------------------------------------------------------------------------------------|-------------------------|
| FirmwareTool 32 DVDKey 32 MTK Flash 32 Hitachi GDR3120                                                                                                    |                         |
| Source   Inquiry   Identify   Drive Serial                                                                                                    |                         |
| D:\JF TUT\Samsung\SAM-0FW.bin<br>Vendor Model Rev Firmware Type DVD Key @<br>Samsung TS-H943A ms28 Stock 73871888F983AFEC3655A9F98156A17A                                                                                                    | Save Drive<br>Key       |
| DSIG: TSSTcorpDVD-RDM TS-H943Ams28                                                                                                    | Load Source<br>Firmware |
| Advanced View     Spoof Source to Target       Target     Inquiry       Identify     Drive Serial                                                                                                    | Open Target<br>Firmware |
| D:\Documents and Settings\Oggy\Desktop\360\LiteOn_Xtreme_v1.5\ix15-sam.bin           Vendor         Model         Rev         Firmware ver:         DVD Key @ 0x40E8           Sameuro 15.H9434         ms28         AVTREME15.12x=EIN41         Z38718BBE9836FEC3655549E981564174 | Manual<br>Spoofing      |
| OSIG: TSSTcorpDVD-ROM TS-H943Ams28                                                                                                    | Save to File            |
| Identify string found<br>DVD key found @ 0x40E8 key is 77777777777777777777777777777777777                                                                                                    |                         |

To generate a firmware file based on what's currently in Target Buffer click, Save to File

| Advanced View Spoof Source to Target                                                                                                    |                         |
|----------------------------------------------------------------------------------------------------|-------------------------|
| Target   Inquiry   Identify   Drive Serial                                                                                                    | Open Target<br>Firmware |
| D:\Documents and Settings\Oggy\Desktop\LiteOn_Xtreme_v1.5\ix15-sam.bin Vendor Model Rev Firmware ver: DVD Key @ 0x40E8 Z2027.00DE00024.EE_2025E4.0E001EC41.74 | Manual<br>Spoofing      |
| Samsung TS-H943A ms28 KTREME1.5-12x-FINAL 73871888F983AFEC3655A9F98156A17A<br>OSIG: TSSTcorpDVD-ROM TS-H943Ams28                                              | Save to File            |

? X Save As Save in: 🛅 JF TUT 🔶 🗈 💣 📰 -for the ? 📥 BENQ-OFW.bin 📥 dummy.bin My Recent 📥 Identify.bin Documents 📥 Inquiry.bin 📥 Key.bin 📥 SAM-OFW.bin Desktop Save Key to Key.bin My Documents Load f/w Image My Computer Open Target My Network Sam\_CFW.bin Save Firmware • File name: Places Cancel • Save as type: Firmware Images (\*.bin) Manual Spoofing Vendor Model Rev Firmware ver: DVD Key @ 0x40E8 Samsung TS-H943A ms28 KTREME1.5-12x-FINAL 738718BBF9B3AFEC3655A9F98156A17A Save to File OSIG: TSSTcorpDVD-ROM TS-H943Ams28 Identify string found ~ DVD key found @ 0x40C2 key is 738718BBF9B3AFEC3655A9F98156A17A Firmware is Samsung OSIG: TSSTcorpDVD-ROM TS-H943Ams28 Firmware type is: Stock Spoofing Target DVD Key copied to target Inquiry strings identical Identify strings identical

Jungleflasher will ask you where to save the generated firmware and what you want to name it

Once saved to an output file, we can proceed with writing the firmware to the drive.

#### Writing Firmware to the drive

To write the firmware, as long as drive is still unlocked we just click MTKFlash32 tab

| 🧼 JungleFlasher | 0.0.43 Beta |              |                 |   |
|-----------------|-------------|--------------|-----------------|---|
| FirmwareTool 32 | DVDKey 32   | MTK Flash 32 | Hitachi GDR3120 | * |
|                 |             |              |                 |   |

Verfify you have good flash chip properties still

| Flash Chip Properties               |                                 |  |
|-------------------------------------|---------------------------------|--|
| Vendor ID:                          | 0xBF                            |  |
| Device ID:                          | 0xB6                            |  |
| Name:                               | SST(SST39SF020)                 |  |
| Size:                               | 262144 bytes                    |  |
| Туре:                               | Parallel flash with Status 0x70 |  |
| Flashing Tasks                      |                                 |  |
| Intro / Device ID Outro / ATA Reset |                                 |  |
| Read Erase Write                    |                                 |  |

#### Then, click Write

| Flash Chip Properties               |                                 |  |  |  |
|-------------------------------------|---------------------------------|--|--|--|
| Vendor ID:                          | 0xBF                            |  |  |  |
| Device ID:                          | 0xB6                            |  |  |  |
| Name: SST(SST39SF020)               |                                 |  |  |  |
| Size:                               | 262144 bytes                    |  |  |  |
| Туре:                               | Parallel flash with Status 0x70 |  |  |  |
|                                     |                                 |  |  |  |
| Intro / Device ID Outro / ATA Reset |                                 |  |  |  |
| Read                                | Erase Write                     |  |  |  |

Write Command, will erase and flash all 4 banks in turn, then read back flash and verify

A series of 16 .....'s are it writing the 16 sectors of each bank (4 banks, 0/1/2/3)

After writing all 64 sectors, signaled by 64 dots (16 dots across 4 banks) JungleFlasher will verify what it wrote by reading back and comparing against Target Buffer. So, what we really want to see is **Write Verified OK!** 

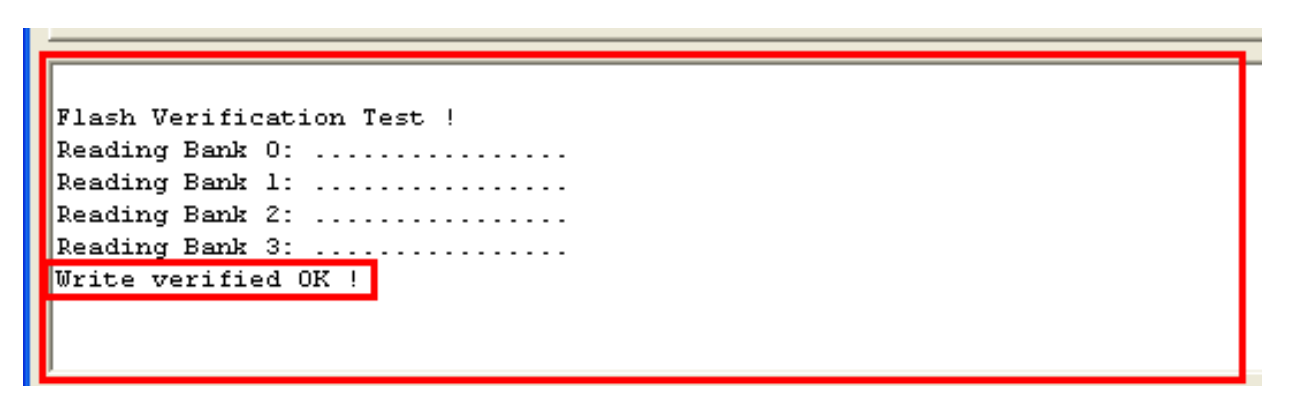

Ok, now you have flashed your Samsung Drive successfully, should you not get Write Verified OK! Please ask for support in the JungleFlasher support channel, found at irc.efnet.net channel #JungleFlasher

#### BenQ VAD6038 (62430c and 64930c)

#### Unlocking the drive

Before we can do anything to the drive, it must be in vendor mode (status 0x73)

#### BenQ-Un-Lock Stock/ iXtreme 1.1 -> 1.41 / Xtreme Firmwares Only

Please note, BenQ-Un-Lock **WILL NOT** work on drives that have iXtreme 1.5 firmware on them

Connect your BenQ drive up via Sata to your PC, power on, and run JungleFlasher.

You will be presented with the Welcome Screen shown below.

| JungleFlasher 0.0.4             | 13 b              |
|---------------------------------|-------------------|
| For Support join #JungleFlasher | on EFnet          |
| Remove Context Menus            | <u>User Guide</u> |

Click Go to proceed into the program itself

#### Click the MTKFlash32 Tab

| 🥔 JungleFlasher | 0.0.43 Beta |              |                 |  |
|-----------------|-------------|--------------|-----------------|--|
| FirmwareTool 32 | DVDKey 32   | MTK Flash 32 | Hitachi GDR3120 |  |

Then, select correct I/O Port by verifying PLBS VAD6038 shows in Drive Properties and click BenQ-Un-Lock

| nwareTool 32   DVDKey 32   MTK Flash 32   Hita                                                                                                    | chi GDR3120                                                                                                    |
|----------------------------------------------------------------------------------------------------|----------------------------------------------------------------------------------------------------|
| I/D Port         ØxCF00         Port Properties         I/O Address:       0xCF00         Type:       SATA         Channet:       Primary         Postion:       Master         Device:       VIA RAID Controller - 3249 | 360 Tools     Benq     Sammy     Lite-On       UnLock     UnLock     Erase   Flash Chip Properties Vendor ID: Device ID: Name: Size- |
| Drive Properties<br>Vendor: PBDS<br>Name: VAD6038-64930C<br>F/W Rev:<br>Reserved:                                                                                                    | Type:<br>Flashing Tasks<br>Intro / Device ID Outro / ATA Reset<br>Read Erase Write                                                   |

JungleFlasher will send the Magic Keys to unlock the drive and should return this message in the **Running Log** 

| Found 1 Com Ports.                                        |
|-----------------------------------------------------------|
| Found 5 windows drives.                                   |
| Found 1 CD/DVD drives.                                    |
| Sending Magic Keys to Drive on port 0x0xCF00<br><br>Done! |

#### The drive is now unlocked, click Intro / DeviceID

| I/D Port<br>DxCP00 ▼<br>Port Properties<br>I/D Address: 0xCF00<br>Type: SATA<br>Channet: Primary<br>Postion: Master<br>Device: VIA RAID Controller - 3249<br>Drive Properties<br>Vendor: PBDS<br>Name: VAD6038-64930C<br>FAW Rev:<br>Reserved: | 360 Tools           Benq         Sammy         Lite-On           UnLock         UnLock         Erase           Flash Chip Properties         Vendor ID:         Device ID:           Name:         Size:         Type:           Flashing Tasks         Intro / Device ID         Outro / ATA Reset           Read         Erase         Write |
|----------------------------------------------------------------------------------------------------|----------------------------------------------------------------------------------------------------|
| Yound 10 I/O Ports.<br>Yound 1 Com Ports.<br>Yound 5 Windows drives.<br>Yound 1 CD/DVD drives.<br>Sending Magic Keys to Drive on port OxOxCFOO<br>Youne!                                                                                       |                                                                                                    |

Page **35** of **59** 

The drive should be in Vendor mode (0x73) now and return good flash chip properties, you can check in the **Running Log** or **Flash Chip Properties.** 

| ✓ JungleFlasher 0.0.43 Beta         FirmwareTool 32       DVDKey 32       MTK Flash 32       Hitachi (         I/0 Port                                                                                                    | GDR3120<br>360 Tools<br>Benq Sammy Lite-On<br>UnLock UnLock Erase<br>Flash Chip Properties<br>Vendor ID: 0xC2<br>Device ID: 0x11<br>Name: M×IC(M×25L2005)<br>Size: 262144 bytes<br>Type: Serial flash with status 0x73<br>Flashing Tasks<br>Intro / Device ID Outro / ATA Reset<br>Read Erase Write |
|----------------------------------------------------------------------------------------------------|----------------------------------------------------------------------------------------------------|
| Sending Vendor Intro to port 0xCF00<br>Serial flash found with Status 0x73<br>Sending Device ID request to port 0xCF00<br>Manufacturer ID: 0xC2<br>Device ID: 0x11<br>Flash Name: MXIC(MX25L2005)<br>Flash Size: 262144 bytes |                                                                                                    |

#### DeviceID Unlock / Vcc Trick (VIA/Nforce only) Stock + Modified Drives

This method has only really been tested on VIA (no drivers, or 530c drivers) and Nforce Chipsets, although there is no harm In trying on others, this method works on Hacked and Stock Drives.

#### Load Jungle flasher, and select MTKFlash32 Tab

| 🧼 JungleFlasher | 0.0.43 Beta |              |                 |  |
|-----------------|-------------|--------------|-----------------|--|
| FirmwareTool 32 | DVDKey 32   | MTK Flash 32 | Hitachi GDR3120 |  |
|                 |             |              |                 |  |

Then, select correct I/O Port by verifying PLBS VAD6038 shows in Drive Properties and click Intro / Device ID

| 🧇 JungleFlasher 0.0.43 Beta                                                                                                    |                                                                                    |
|----------------------------------------------------------------------------------------------------|------------------------------------------------------------------------------------|
| JungleFlasher 0.0.43 Beta      FirmwareTool 32   DVDKey 32 MTK Flash 32 Hitachi      I/0 Port     OxCF00     Port Properties     I/0 Address: 0xCF00     Type: SATA      | GDR3120 ]<br>360 Tools<br>Benq Sammy Lite-On<br>UnLock UnLock Erase                |
| Channel: Primary<br>Postion: Master<br>Device: VIA RAID Controller - 3249                                                                                                | Vendor ID:<br>Device ID:<br>Name:<br>Size:                                         |
| Drive Properties<br>Vendor: PBDS<br>Name: VAD6038-64930C<br>F/W Rev:<br>Reserved:                                                                                        | Type:<br>Flashing Tasks<br>Intro / Device ID Outro / ATA Reset<br>Read Erase Write |
| JungleFlasher 0.0.43 Beta<br>Session Started Sun Jan 25 01:09:43 2009D<br>Found 10 I/O Ports.<br>Found 1 Com Ports.<br>Found 5 windows drives.<br>Found 1 CD/DVD drives. |                                                                                    |

JungleFlasher will prompt you with instructions

Page **37** of **59** 

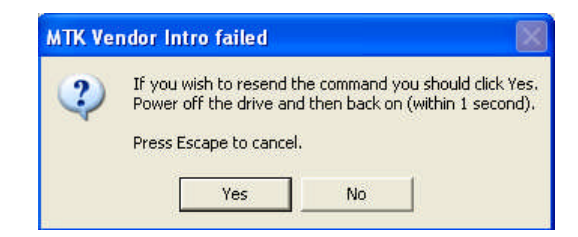

Click Yes the Running Log will display something similar to this

| Sending Vendor Intro to port 0: | xCFOO |
|---------------------------------|-------|
| Invalid Status                  |       |
| Re-sending Vendor Intro:        |       |
|                                 |       |

When ...... are appearing, do as previously instructed by JungleFlasher. Power off the drive, then **within 1 second** power it back on.

The drive should be in Vendor mode (0x73) now and return good flash chip properties, you can check in the **Running Log** or **Flash Chip Properties**, Drive properties should display **Drive in vendor Mode** 

| JungleFlasher 0.0.43 Beta          FirmwareTool 32       DVDKey 32       MTK Flash 32       Hitachi         I/D Port       I/D Port       I/D Port         ØxCF00       I/D Address:       0xCF00         Type:       SATA       Channet:       Primary         Postion:       Master       Device:       VIA RAID Controller - 3249         Drive Properties       Vendor:       Drive in Vendor Model         Name:       F/W Rev:       I/D I/D I/D I/D I/D I/D I/D I/D I/D I/D | GDR3120<br>GDR3120<br>GDR320<br>GDR320<br>GDR3 |
|----------------------------------------------------------------------------------------------------|----------------------------------------------------------------------------------------------------|
| Reserved:<br>Sending Vendor Intro to port 0xCF00<br>Serial flash found with Status 0x73<br>Sending Device ID request to port 0xCF00<br>Manufacturer ID: 0xC2<br>Device ID: 0x11<br>Flash Name: MNIC(MX25L2005)<br>Flash Size: 262144 bytes                                                                                                    | Read Erase Write                                                                                                    |

Page 38 of 59

#### **Reading the Firmware from the drive**

Now, we would like to read the firmware from the drive first, so select read

| Drive Properties<br>Vendor: Drive in Vendor Model | Type: Serial flash with status 0x73 |
|---------------------------------------------------|-------------------------------------|
| Name:                                             | Flashing Tasks                      |
| F/W Hev:<br>Reserved:                             | Read Erase Write                    |
|                                                   |                                     |

Check the Running Log and you will see it reading the firmware from the drive

| Reading | Bank | 0: | - | - | - | - | - | - | - | - |   | - |   | - |   | - | - |
|---------|------|----|---|---|---|---|---|---|---|---|---|---|---|---|---|---|---|
| Reading | Bank | 1: | - | - | - | - | - | - | - | - | - | - | - | - | - | - | - |
| Reading | Bank | 2: | - |   |   |   |   |   |   |   |   |   |   |   |   |   |   |

Once the firmware has been read JungleFlasher will prompt you to save the firmware. Name it what you wish and select directory path of your choice and click **Save** 

| 🧼 Junglef  | lasher 0.0.43 l      | Beta          |                         |         |                  |   |
|------------|----------------------|---------------|-------------------------|---------|------------------|---|
| Firmware   | Save As              |               |                         |         | ? 🛛              |   |
|            | Save in:             | 🗀 BenQ        |                         | 🔹 🗢 🖻 🖻 | « 📰 <del>-</del> |   |
| 1/         |                      |               |                         |         |                  |   |
| los<br>Ios | My Recent            |               |                         |         |                  |   |
| -Po        | Documents            |               |                         |         |                  |   |
|            |                      |               |                         |         |                  |   |
|            | Desktop              |               |                         |         |                  |   |
|            |                      |               |                         |         |                  |   |
|            | My Documents         |               |                         |         |                  |   |
|            |                      |               |                         |         |                  |   |
| 1          | My Computer          |               |                         |         |                  |   |
|            | ~                    |               |                         |         |                  |   |
|            |                      |               |                         |         |                  |   |
|            | My Network<br>Places | File name:    | BENQ-OFW.bin            |         | Save             |   |
|            |                      | Save as type: | Firmware Images (*.bin) |         | Cancel           |   |
| Flash Si   | ze: 262144 bj        | rtes          |                         |         |                  | ^ |
| Getting    | Status from po       | ort OxCFOO    |                         |         |                  |   |
| Serial f   | lash lound wit       | n scatus Ux.  | (3                      |         |                  |   |
| Reading    | Bank U:<br>Bank 1:   |               |                         |         |                  |   |
| Reading    | Bank 2:<br>Bank 3:   |               |                         |         |                  |   |
|            |                      |               |                         |         |                  | ~ |

Page **39** of **59** 

# Once saved it will automatically load the firmware into **FirmwareTool32** here you can verify key looks good (no multiple 77 / FF / 00 etc bytes)

Just verify data reports as it should, BenQ, original/hacked firmware, key looks good etc.

| 🥔 JungleFlasher 0.0.43 Beta                                                                                     |                         |
|----------------------------------------------------------------------------------------------------|-------------------------|
| FirmwareTool 32   DVDKey 32   MTK Flash 32   Hitachi GDR 3120                                                   |                         |
| Source   Inquiry   Identify   Drive Serial                                                                      | 1                       |
| D:\JF TUT\BenQ\BENQ-OFW.bin                                                                                     |                         |
| Vendor Model Rev Firmware Type DVD Key @ 0x4030                                                                 | Key                     |
| OSIG: PBDS VAD6038-64930C                                                                                       | Load Source<br>Firmware |
| Advanced View     Spoof Source to Target                                                                        |                         |
| Target   Inquiry   Identify   Drive Serial                                                                      | Open Target<br>Firmware |
| Vendor Model Rev Firmware ver: DVD Key@                                                                         | Manual<br>Spoofing      |
| OSIG:                                                                                                    | Save to File            |
|                                                                                                    | <u>ا</u> ا              |
| Benq Dump file saved to D:\JF TUT\BenQ\BENQ-OFW.bin                                                             | ~                       |
| Loading MTK_Flash source file                                                                                   |                         |
| Induity string found<br>Identify string found<br>DVD key found @ 0x4030 key is FAFID0725C0FFAC226FFASB23C52D8F6 |                         |
| Firmware is Benq OSIG: PBDS VAD6038-64930C<br>Firmware type is: Stock                                           |                         |
|                                                                                                    | ~                       |

Now, you need to load hacked firmware into the Target Buffer

Select Open Target Firmware

| Advanced View Spoof                        | Source to Target  |
|--------------------------------------------|-------------------|
| Target   Inquiry   Identify   Drive Serial | Open Ta<br>Firmwa |
| Vendor Model Rev Firmware ver:             | DVD Key @ Spoofin |
| OSIG:                                      | Save to           |

When the box pops up, navigate to your hacked firmware (or stock if restoring a drive, for this example, I will be using iXtreme v1.5 for BenQ Drives)

| -  | Junglef            | lasher 0.0.43 B                                  | leta                     |                       |                 |         |        |              |
|----|--------------------|--------------------------------------------------|--------------------------|-----------------------|-----------------|---------|--------|--------------|
| T  | Firmware           | Open                                             |                          |                       |                 |         | ? 🛛    |              |
|    | Source             | Look in:                                         | C LiteOn_Xtrem           | ne_v1.5               | • +             | • 🗈 💣 🎫 |        |              |
|    | D:V                | Mv Recent                                        | DOS<br>DVDKey32 Dem      | no.<br>Mai            |                 |         |        | prive        |
|    | Vend               | Documents                                        | New Folder               |                       |                 |         |        |              |
|    | Bend               |                                                  | Beng_CFW.bin             | in .                  |                 |         |        |              |
|    | OSIC               | Desktop                                          | k 15Beng.bin             | ]                     |                 |         |        | are          |
|    | 🗹 Adv              | <b>&gt;</b>                                      | ix15-liteon.bin          |                       |                 |         |        |              |
|    | Target             | My Documents                                     |                          |                       |                 |         |        | arget<br>are |
|    |                    | Mu Computer                                      |                          |                       |                 |         |        | Ial          |
|    | Vend               |                                                  |                          |                       |                 |         |        | ing          |
|    | OSIC               | My Network<br>Places                             | File name:               | ix15Benq.bin          |                 | •       | Open   | o File       |
|    |                    | 110005                                           | Files of type:           | Firmware file (*.bin) |                 |         | Cancel |              |
| Be | enq Dum<br>pading  | p file saved t<br>MTK_Flash sour<br>string found | o D:\JF TUT\B<br>ce file | enQ\BENQ-OFW.bin      |                 |         |        |              |
| Ic | lentify            | string found                                     |                          |                       |                 |         |        |              |
| DI | D key              | found @ 0xA030                                   | key is FAF1D(            | 0725C0FEAC226EFA8B23C | 52D8 <b>E</b> 6 |         |        |              |
| Fi | .rmware<br>.rmware | is Beng USIG:<br>type is: Stoc                   | PBDS VAD60<br>k          | U38-6493UC            |                 |         |        |              |
| 1  |                    |                                                  |                          |                       |                 |         |        | <u>×</u>     |

#### Once you have navigated to your desired Target Firmware click Open

Upon clicking **Open** JungleFlasher will take you back to **FirmwareTool32** and will have loaded your target firmware into the target buffer – You will see below the Key isn't good, it's all 77's

| 🔎 JungleFlasher 0.0.43 Beta                                                                                                    |                                         |                         |
|----------------------------------------------------------------------------------------------------|-----------------------------------------|-------------------------|
| FirmwareTool 32   DVDKey 32   MTK Flash 32   H                                                                                                    | Hitachi GDR3120                         |                         |
| Source   Inquiru   Identifu   Drive Serial                                                                                                    |                                         |                         |
| been set of the set of the set of |                                         | 1                       |
| D:\JF TUT\BenQ\BENQ-OFW.bin<br>Vendor Model Rev Firmware Type                                                                                                    | DVD Key @ 0x4030                        | Save Drive<br>Key       |
| Beng VAD6038 64930C Stock                                                                                                    | FAF1D0725C0FEAC226EFA8B23C52D8E6        |                         |
| OSIG: PBDS VAD6038-64930C                                                                                                    |                                         | Load Source<br>Firmware |
| I Advanced View Spoof So                                                                                                    | purce to Target                         |                         |
| Target   Inquiry   Identify   Drive Serial                                                                                                    |                                         | Open Target<br>Firmware |
| D:\Documents and Settings\Oggy\Desktop\360\Lite                                                                                                    | On_Xtreme_v1.5\ix15Benq.bin             |                         |
| Vendor Model Rev Firmware ver:                                                                                                    | DVD Key @ 0xE030                        | Manual<br>Spoofing      |
| Beng VAD6038 64930C Xtreme v1.50-12x-                                                                                                    | 777777777777777777777777777777777777777 |                         |
| FINAL<br>OSIG: PBDS VAD6038-64930C                                                                                                    |                                         | Save to File            |
| -                                                                                                    |                                         |                         |
| Loading target file D:\Documents and                                                                                                    |                                         | ~                       |
| Settings\0ggy\Desktop\360\Lite0n_iXtreme_                                                                                                    | vl.5\ix15Benq.bin                       |                         |
| Genuine Beng iXtreme 1.5 Final                                                                                                    |                                         |                         |
| Inquiry string found<br>Identify string found                                                                                                    |                                         |                         |
| DVD key found @ 0xE030 key is 7777777777                                                                                                    | ****                                    |                         |
| Firmware is Beng OSIG: PBDS VAD6038-64                                                                                                    | 930C                                    |                         |
| Filmware cype is. increme vi.30-12x-filmab                                                                                                    |                                         |                         |

JungleFlasher will do an MD5 Hash check on the firmware to see if it verifies ok, you should always check this in the **Running Log** to ensure you have good, valid target firmware

| Loading target file D:\Documents and<br>Settings\Oggy\Desktop\360\LiteOn iXtreme v1.5\ix15Beng.bin                 | ^ |
|----------------------------------------------------------------------------------------------------|---|
| Target File MD5 hash is: a6d4c666c0014cadd0ca51c98cd3c80b<br>Genuine Beng iXtreme 1.5 Final                        |   |
| Inquiry string found<br>Identify string found<br>DVD key found @ 0xE030 key is 77777777777777777777777777777777777 |   |

Page **42** of **59** 

# Now, we need to insert your unique Drive Key into the hacked firmware, also copy any necessary serials into it.

| 🔎 JungleFlasher 0.0.43 Beta                                                                                                    |                                               |
|----------------------------------------------------------------------------------------------------|-----------------------------------------------|
| FirmwareTool 32   DVDKey 32   MTK Flash 32   Hitachi GDR 3120                                                                                                    | 1                                             |
| Source Inquiry Identify Drive Serial                                                                                                    | · ·                                           |
| D:\VF TUT\BenQ\BENQ-OFW.bin                                                                                                    | Save Drive                                    |
| Vendor Model Rev Firmware Type DVD Key @ 0xA030                                                                                                    | Key                                           |
| Beng         VAD6038         64930C Stock         FAF1D0725C0FEAC226EFA8B23C52D8E6                                                                                                    |                                               |
| OSIG: PBDS VAD6038-64930C                                                                                                    | Load Source                                   |
| Target       Inquiry       Identify       Drive Serial         D:\Documents and Settings\Oggy\Desktop\360\LiteOn_Xtreme_v1.5\ix15Benq.bin         Variate       Madel       Drive Serial                                                           | Open Target<br>Firmware<br>Manual<br>Spoofing |
| Beng         VAD6038         64930C Xtreme v1.50-12x-<br>FINAL         777777777777777777777777777777777777                                                                                                    | Save to File                                  |
| Loading target file D:\Documents and<br>Settings\Oggy\Desktop\360\LiteOn_iXtreme_vl.5\ix15Benq.bin<br>Target File MD5 hash is: a6d4c666c0014cadd0ca51c98cd3c80b<br>Genuine Benq iXtreme 1.5 Final<br>Inquiry string found<br>Identify string found | <u> </u>                                      |
| DVD key found @ 0xE030 key is 77777777777777777777777777777777777                                                                                                    |                                               |

#### To do this, simply click Spoof source to Target

Again, check the **Running Log** to see it all went smoothly, you will visually see that your data has been inserted into **Target Buffer** 

| Tungle Flasher 0.0.43 Beta                                                                                                    |                         |
|----------------------------------------------------------------------------------------------------|-------------------------|
| Source   Inquiry   Identify   Drive Serial                                                                                              | 1                       |
| D:\JF TUT\BenQ\BENQ-OFW.bin<br>Vendor Model Rev Firmware Type DVD Key @ 0xA030                                                          | Save Drive<br>Key       |
| Beng         VAD6038         64930C Stock         JFAFTD0725C0FEAC226EFA8823C52D8E6           OSIG:         PBDS         VAD6038-64930C | Load Source<br>Firmware |
| Target Inquiry Identify Drive Serial<br>D:\Documents and Settings\Dgay\Desktop\360\LiteOn Ktreme v1.5\ix15Beng.bin                      | Open Target<br>Firmware |
| Vendor Model Rev Firmware ver: DVD Key @ 0xE030<br>Beng VAD6038 64930C Xtreme v1.50-12x-<br>FINAL                                       | Manual<br>Spoofing      |
| OSIG: PBDS VAD6038-64930C                                                                                                    | Save to File            |
| D key found @ 0xE030 key is 77777777777777777777777777777777777                                                                         |                         |
| quiry strings identical<br>entify strings identical<br>FFOO area copied for Benq to Benq                                                |                         |

To generate a firmware file based on what's currently in Target Buffer click, Save to File

| Target Inquiry Identify Drive Serial                                                                          | Open Target<br>Firmware |
|----------------------------------------------------------------------------------------------------|-------------------------|
| D:\Documents and Settings\Oggy\Desktop\360\LiteOn_Xtreme_v1.5\ix15Benq.bin                                    |                         |
| Vendor Model Rev Firmware ver: DVD Key @ 0xE030                                                               | Spoofing                |
| Beng VAD6038 64930C Ktreme v1.50-12x- [FAF1D0725C0FEAC226EFA8B23C52D8E6<br>FINAL<br>OSIG: PBDS VAD6038-64930C | Save to File            |
|                                                                                                    |                         |

Jungleflasher will ask you where to save the generated firmware and what you want to name it

| 🥔 Junglei                       | lasher 0.0.43 E                                   | leta                                         |                                        |        |       |        |              |
|---------------------------------|---------------------------------------------------|----------------------------------------------|----------------------------------------|--------|-------|--------|--------------|
| Firmware                        | Save As                                           |                                              |                                        |        |       | ? 🛛    |              |
| Source                          | Save in:                                          | 🗁 BenQ                                       |                                        | •      | 🗈 📸 🎫 |        |              |
| D:W                             | My Recent                                         |                                              |                                        |        |       |        | vrive        |
| Vend<br>Bend                    | Documents                                         |                                              |                                        |        |       |        |              |
| OSIC                            | Desktop                                           |                                              |                                        |        |       |        | are          |
| 🔽 Adv                           | 6                                                 |                                              |                                        |        |       |        |              |
| Target                          | My Documents                                      |                                              |                                        |        |       |        | arget<br>are |
| D:\C                            | My Computer                                       |                                              |                                        |        |       |        | ual          |
| Bend                            | <b>6</b>                                          |                                              |                                        |        |       |        |              |
|                                 | My Network<br>Places                              | File name:                                   | Benq_CFW.bin                           |        | J     | Save   | o File       |
|                                 |                                                   | Save as type:                                | Firmware Images (*.bin)                |        | •     | Cancel |              |
| DVD key<br>Firmware<br>Firmware | found @ OxEO30<br>is Benq OSIG:<br>type is: iXtr  | key is 77777<br>PBDS VAD60<br>eme v1.50-12x- | 77777777777777777777777777777777777777 | 777777 |       |        | ~            |
| Spoofing<br>DVD Key             | Target<br>copied to targ                          | et                                           |                                        |        |       |        |              |
| Inquiry<br>Identify<br>0xFF00 a | strings identi<br>strings ident<br>rea copied for | cal<br>ical<br>Benq to Benq                  |                                        |        |       |        |              |
| 1                               |                                                   |                                              |                                        |        |       |        | *            |

Once saved to an output file, we can proceed with writing the firmware to the drive.

#### Writing Firmware to the drive

To write the firmware, as long as drive is still unlocked we just click MTKFlash32 tab

| 🧼 JungleFlasher | 0.0.43 Beta |              |                 |  |
|-----------------|-------------|--------------|-----------------|--|
| FirmwareTool 32 | DVDKey 32   | MTK Flash 32 | Hitachi GDR3120 |  |

Verfify you have good flash chip properties still

| —Flash Chip Pro | operties                      |
|-----------------|-------------------------------|
| Vendor ID:      | 0xC2                          |
| Device ID:      | 0x11                          |
| Name:           | MXIC(MX25L2005)               |
| Size:           | 262144 bytes                  |
| Туре:           | Serial flash with status 0x73 |
|                 |                               |

#### Then, click Write

| Flash Chip Pro     | operties                      |
|--------------------|-------------------------------|
| Vendor ID:         | 0xC2                          |
| Device ID:         | 0x11                          |
| Name:              | MXIC(MX25L2005)               |
| Size:              | 262144 bytes                  |
| Туре:              | Serial flash with status 0x73 |
| -<br>Flashing Task | 8                             |
| Intro / D          | evice ID Outro / ATA Reset    |
| Read               | Erase Write                   |

Write Command, will send Chip Erase prior to writing and then proceed to write the 4 banks of the firmware (banks 0/1/2/3)

A series of 16 .....'s are it writing the 16 sectors of each bank (4 banks, 0/1/2/3)

After writing all 64 sectors, signaled by 64 dots (16 dots across 4 banks) JungleFlasher will verify what it wrote by reading back and comparing against Target Buffer what we really want to see is **Write Verified OK!** 

Page **46** of **59** 

| Flash Verification Test ! |  |
|---------------------------|--|
| Reading Bank 0:           |  |
| Reading Bank 1:           |  |
| Reading Bank 2:           |  |
| Reading Bank 3:           |  |
| Write verified OK !       |  |
|                           |  |
|                           |  |

Now send an Outro to the drive.

| -Flashing Tasks |      |       |             |  |
|-----------------|------|-------|-------------|--|
| Intro / Device  | ID   | Outro | / ATA Reset |  |
| Read            | Eras | e     | Write       |  |

This will release a drive from **Vendor Mode** and send **ATA Reset** to the Drive. It then sends an inquiry command to the drive.

This will save you power cycling the drive and then changing port away and change it back again, with the click of a button, drive will 'reset' itself and JungleFlasher will send an inquiry command to the drive. If successfully flashed the drive should Inquire correctly and display drive properties

| Drive Properties<br>Vendor: PBDS<br>Name: VAD6038-64930C<br>F/W Rev:<br>Reserved:                                            | Type:<br>Flashing Tasks<br>Intro / Device ID Outro / ATA Reset<br>Read Erase Write |
|----------------------------------------------------------------------------------------------------|------------------------------------------------------------------------------------|
| Flash Verification Test !<br>Reading Bank 0:<br>Reading Bank 1:<br>Reading Bank 2:<br>Reading Bank 3:<br>Write verified OK ! |                                                                                    |
| Sending Vendor Outro to port OxCFOO                                                                                          |                                                                                    |

### **Appendix**

# This section is for more advanced users, and the lesser used funtions of JungleFlasher

#### Pre requisites

- If using a VIA 6421x PCI Sata card, it is advisable to remove the drivers from the \Windows\System 32\Drivers\ directory as they do not handle erased LiteOns very well at all, causing the infamous 'LiteOn + VIA Freeze'
  - You must install PortIO32
- .net framework 2.0 Or later for Windows XP machines I believe you need .net framework 3.5 SP1 on Windows Vista Machines

#### **Removing VIA drivers (Windows XP)**

#### NOT TO BE DONE IF YOUR MAIN HARD DRIVE IS ON VIA SATA CARD

This is how I done it, it worked fine, may not be 100%

Right Click My Computer, select properties

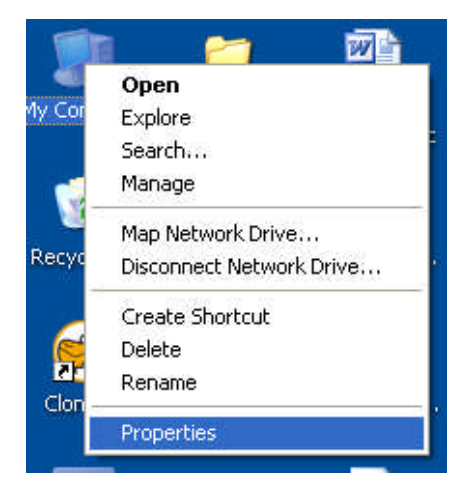

Click the "Hardware" tab

Page 48 of 59

| System Restore | Automa      | itic Updates      | Remote                  |
|----------------|-------------|-------------------|-------------------------|
| General Cor    | mputer Name | Hardware          | Advanced                |
|                | Si          | etem:             |                         |
|                |             | Microsoft Window  | s XP                    |
|                |             | Professional      |                         |
|                | 1           | Version 2002      |                         |
|                |             | Service Pack 2    |                         |
|                | Be          | egistered to:     |                         |
| -              | .0          | Oggy              |                         |
|                |             |                   |                         |
|                | Co          | omputer:          |                         |
|                |             | AMD Athlon(tm) 6  | 4 X2 Dual               |
|                |             | Core Processor 50 | )00+<br>D ( D ( D ( ) ( |
|                |             | 2.61 GHz, 3.00 G  | B of HAM                |
|                |             | Physical Address  | Extension               |
|                |             |                   |                         |
|                |             |                   |                         |
|                |             |                   |                         |

Then, click "Device Manager"

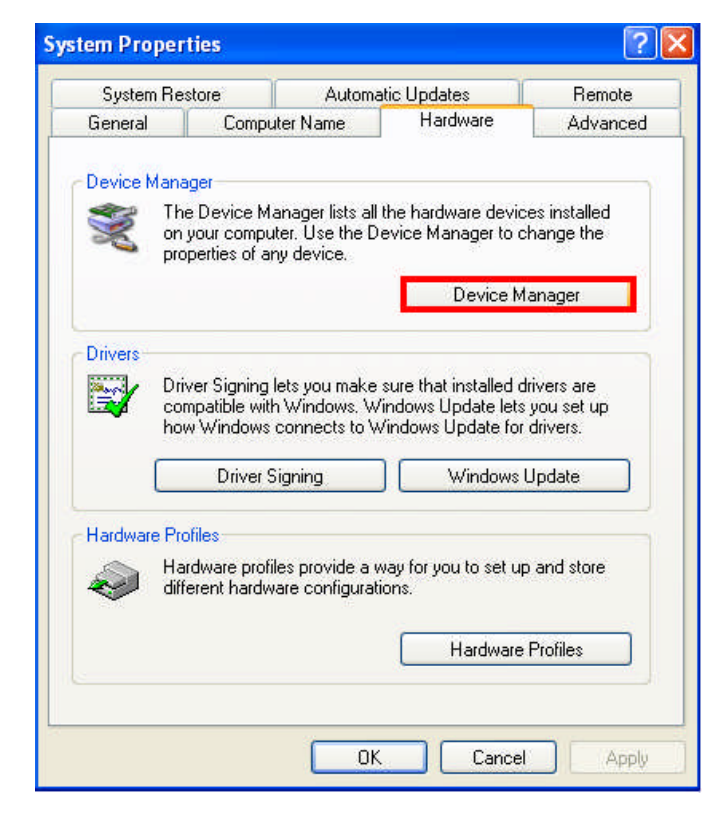

Page 49 of 59

Navigate to "SCSI and RAID Controllers" and click the + sign to expand the list

| File Action View Help                 |  |
|---------------------------------------|--|
| - → 🖪 🖆 👙 😫 🖪 🧕                       |  |
|                                       |  |
| Acronis Devices                       |  |
|                                       |  |
| 🕂 🗳 Disk drives                       |  |
| 🕂 🧐 Display adapters                  |  |
| E DVD/CD-ROM drives                   |  |
| PIONEER DVD-RW_DVR-115D               |  |
| PIONEER DVD-RW DVR-215D               |  |
| SJSZ MNOHA3K9I SCSI CdRom Device      |  |
| Eloppy disk controllers               |  |
| Standard floppy disk controller       |  |
|                                       |  |
| T C IDE ATA/ATAPI controllers         |  |
| F S IEEE 1394 Bus host controllers    |  |
| 🕂 🦢 Keyboards                         |  |
| + Mice and other pointing devices     |  |
| 🕂 🧃 Monitors                          |  |
| Ball Network adapters                 |  |
| 🕂 👮 Ports (COM & LPT)                 |  |
| + 🐱 Processors                        |  |
| E CSI and RAID controllers            |  |
| A1E0JPLR IDE Controller               |  |
| VIA VT6421 RAID Controller            |  |
| + 😻 Sound, video and game controllers |  |
| 🛨 🥌 Storage volumes                   |  |
| 🛨 🧕 System devices                    |  |
| 🗄 🚭 Universal Serial Bus controllers  |  |
| 🗄 📣 VSO devices                       |  |
| + 🖼 Xbox 360 I/O Device Drivers       |  |

Right Click the VIA 6421 RAID Controller (may report as 3249 if using 550b drivers or above) and select **Disable** 

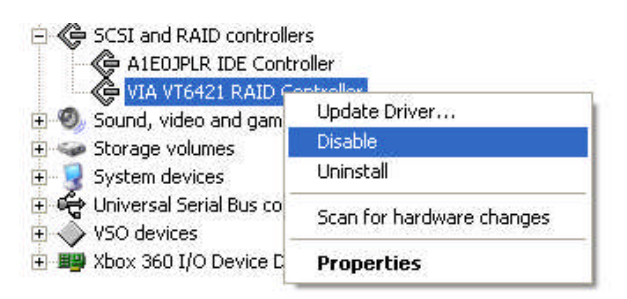

Acknowledge the warning by clicking Yes

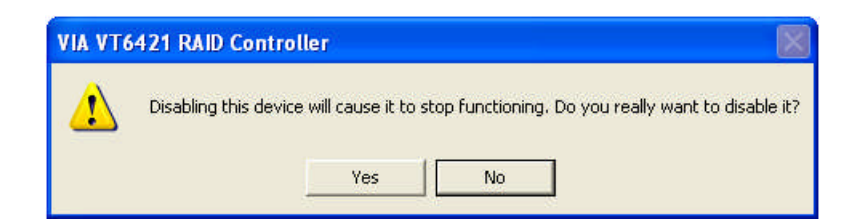

It should now show as disabled in Device Manager like so:

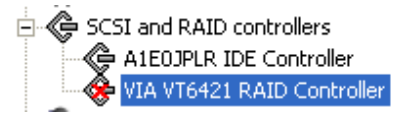

Now, to remove drivers we must navigate to where viamraid.sys is

Mine were located, and most will be: C :\WINDOWS\system32\drivers\viamraid.sys – once found, delete this file.

Once deleted, go back to device manager using the same steps outlined above.

Find your disabled VIA 6421 Card, right click and select enable

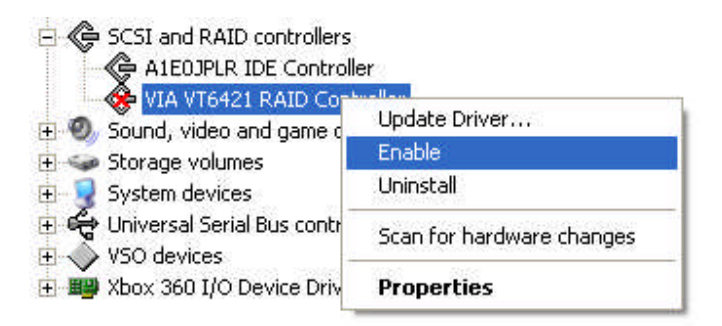

It should now show as the image below

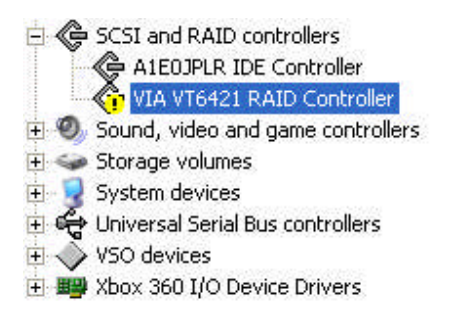

If so, reboot your PC

Upon reboot, verify VIA 6421 still has a Yellow Exclamation Mark in Device Manager Page **51** of **59**  You have successfully removed VIA drivers from your machine

#### Installing PortIO32

PortIO32 is a driver and library which allows you to do low-level port IO from any programming language which can use a DLL in Windows

Simply double click PortIO32.exe found in the JungleFlasher package and wait

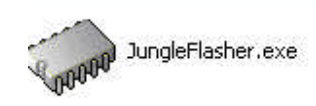

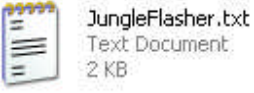

PortIO32.exe

#### Look for the confirmation message (image taken from Windows Vista)

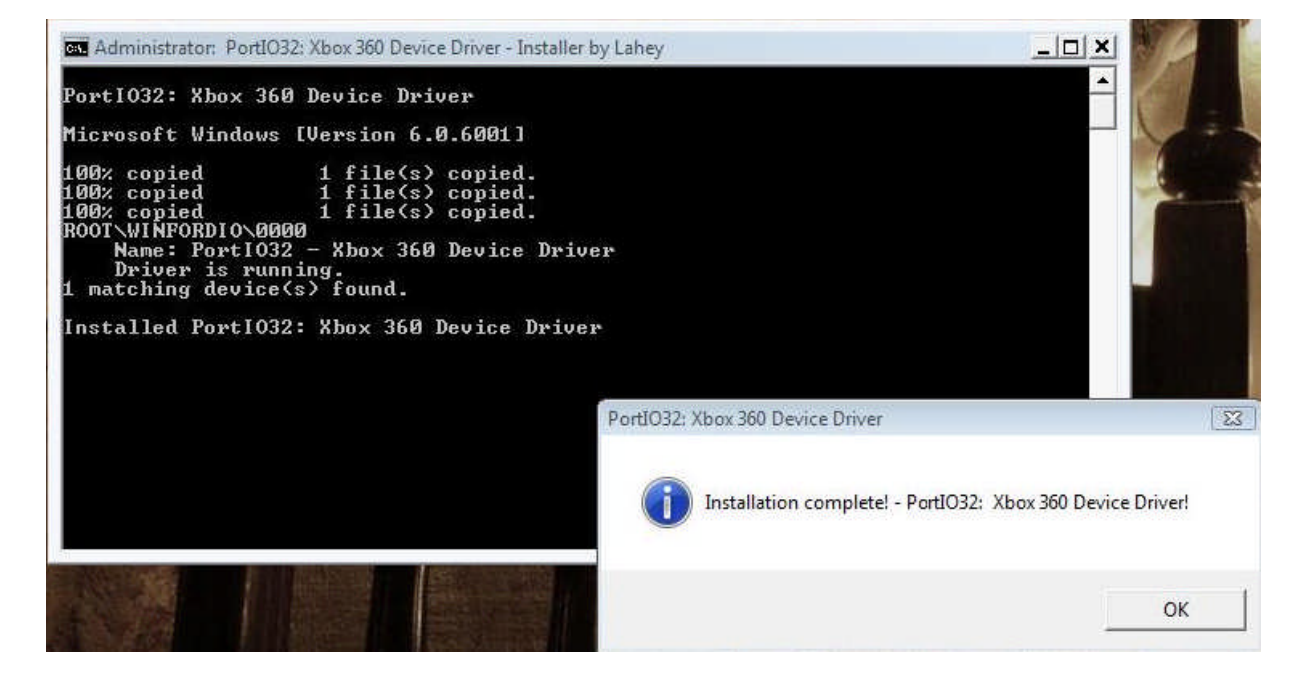

If you require .net framework, follow link / instructions here:

http://www.microsoft.com/downloads/details.aspx?familyid=0856eacb-4362-4b0d-8eddaab15c5e04f5&displaylang=en

With the pre requisites met, we are now able to move onto using JungleFlasher itself.

# Save key to file

With the element of risk involved with manually input keys JungleFlasher supports outputting to key.bin for all drives.

DVDKey32 will create it for BenQ / LiteOn but Jungleflasher also supports dumping key.bin from source firmware.

To do this, **Open Source Firmware** in **FirmwareTool32** and click **Save Drive Key** select where you want to store it and click **Save** 

# Load from previous dump files

Found under DVDKey32,

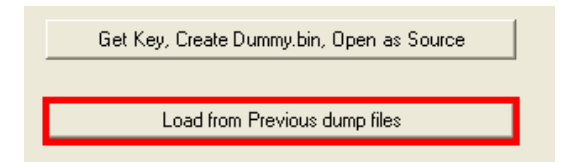

The only real reason you should be using this feature is if you **DO NOT** have your **Original** LiteOn PLDS DG-16D2S but have Key/Inquiry.Identify .bin files

Simply click this, read the warning, if you want to proceed, click **Yes**, then proceed to load each file in turn and click **OK** 

Page **53** of **59** 

This will create **Dummy.bin** and load it into **FirmwareTool32** IF YOU CAN OBTAIN YOUR DATA FROM THE DRIVE ITSELF ITS HIGHLY RECOMMENDED THAT YOU DO – THIS SHOULD BE USED AS A LAST RESORT ONLY.

## Manual Spoofing

Hopefully the excellent key, OSIG and serial spoofing of FirmwareTool32 should satisfy your needs, but sometimes you need the manual method for whatever reason.

Located in FirmwareTool32

#### You need the firmware you wish to Spoof loaded into the target buffer

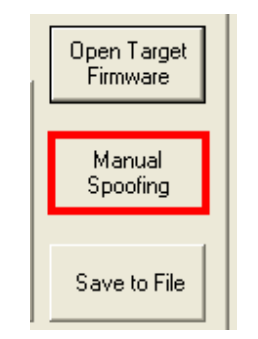

#### Once loaded, Click Manual Spoofing

#### **Changing Drive Keys**

Here you can manually type a Drive Key – It must be in Hex-Decimal format. It should **ONLY EVER** really be used if you have your Drive Key in a text file or email.

If you have a key.bin or 'Original Firmware' you can save to key.bin as shown above in the **Save key to file** section and use the **Load key.bin** option

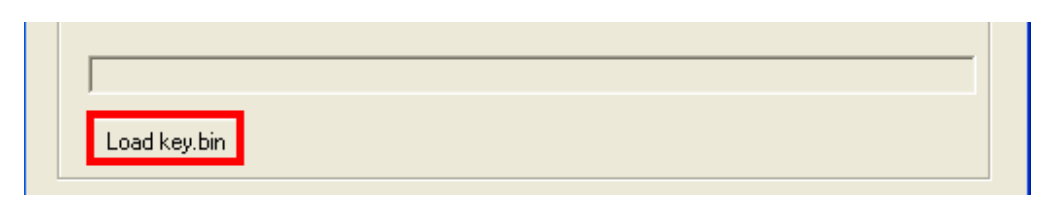

Just click load key.bin and navigate to your key.bin file, select it then it will automatically load it into the **Manual Spoof Window.** 

#### **Changing Drives OSIG (String ID)**

Simply select the drive you want your new drive to report to the console as, from the drop down list and click **OK**.

#### If Changing OSIG to a LiteOn PLDS DG-16D2S this will activate the LiteOn Barcode section of Manual Spoofing, please see below for instructions.

#### Spoofing LiteOn Barcode into Inquiry String

This is for Spoofing a drive in place of a LiteOn manually, once Drive Key is inserted, you will want to spoof as PLDS DG-16D2S, next you want to load your identify.bin by clicking **Load Inquiry.bin** and navigating to **Inquiry.bin**, upon selecting it, JungleFlasher will load it into the window, now you can click **OK** to finish spoofing the firmware.

If you don't have the **Inquiry.bin** file, JungleFlasher will let you manually type the barcode (located on the top of the LiteOn) into the cox, in the format of **17 Alpha-Numberic Characters followed by 3 spaces. You MUST include the spaces manually.** 

e.g.

# D608CG82690600G2W\_\_

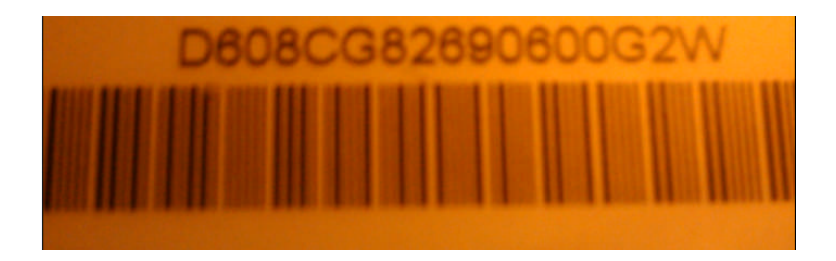

Then, click **Ok** to finish Spoofing the Firmware

# VIA Ports only & Include Non IDE ports

Found under DVDKey32 tab,

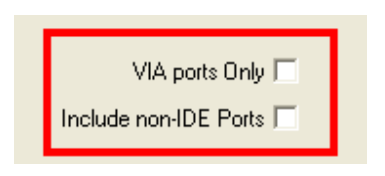

#### **VIA Ports Only**

This feature suits those who have quirky onboard Sata Cntrollers (SIL, JMicron) and a VIA6421 PCI Sata Card.

Checking the box removes all **non-via** sata ports, this will stop you trying to Inquire / DVDKey a drive on your non-via SATA/IDE ports. Some chipsets don't like the Inquiry and will hang the system.

\*\*NOTE\*\* If you do not actually have any VIA ports, JungleFlasher will itself uncheck the box and re-enable the non VIA ports

#### Include non-IDE Ports

This option allows you to scan port for contollers Classed as SCSIAdapter. Some newr chipset use the Class rather than hdc (aka IDE). However this will also show actual SCSI contoller which are obviously of no use for flashing. Please avoid this fuction unless you know what you are doing.

### **Registry Settings**

#### Only really for troubleshooting and debugging and should only be attempted by those confident enough to play abut in the systems registry settings

#### Click Start, click run, type regedit and press enter Navigate to **HKEY\_CURRENT\_USER** Click on JungleFlasher

| my computer                                                                                                    | Name                                                                                                    | Type                                                                                                    | Data                                                                                                    |                                                                                                    |
|----------------------------------------------------------------------------------------------------|----------------------------------------------------------------------------------------------------|----------------------------------------------------------------------------------------------------|----------------------------------------------------------------------------------------------------|----------------------------------------------------------------------------------------------------|
| 🗄 🧰 HKEY_CLASSES_ROOT                                                                                                    | ab)(Default)                                                                                                    | REG SZ                                                                                                    | (value not set)                                                                                                    |                                                                                                    |
|                                                                                                    | AdvView                                                                                                    | REG_SZ                                                                                                    | 1                                                                                                    |                                                                                                    |
| AppEvents                                                                                                    | COMPort                                                                                                    | REG_SZ                                                                                                    | 0                                                                                                    |                                                                                                    |
|                                                                                                    | DoCom                                                                                                    | REG_SZ                                                                                                    | 1                                                                                                    |                                                                                                    |
|                                                                                                    | DoDevID                                                                                                    | REG_SZ                                                                                                    | 1                                                                                                    |                                                                                                    |
|                                                                                                    | DoDrives                                                                                                    | REG_SZ                                                                                                    | 1                                                                                                    |                                                                                                    |
|                                                                                                    | DoIO                                                                                                    | REG_SZ                                                                                                    | 1                                                                                                    |                                                                                                    |
| JungleFlasher                                                                                                    | abjioport                                                                                                    | REG_SZ                                                                                                    | 10                                                                                                    |                                                                                                    |
| 🕀 🦲 Keyboard Layout                                                                                                    | <b>بالله</b> Left                                                                                                    | REG_SZ                                                                                                    | 296                                                                                                    |                                                                                                    |
| 🕀 🧰 Printers                                                                                                    | all position                                                                                                    | REG_SZ                                                                                                    | Master                                                                                                    |                                                                                                    |
| 🗌 📄 RememberMe                                                                                                    | ScsiPorts                                                                                                    | REG_SZ                                                                                                    | 1                                                                                                    |                                                                                                    |
| SessionInformation                                                                                                    | ab) Top                                                                                                    | REG_SZ                                                                                                    | 208                                                                                                    |                                                                                                    |
| SlySoft                                                                                                    |                                                                                                    | REG_SZ                                                                                                    | 0                                                                                                    |                                                                                                    |
| Software                                                                                                    |                                                                                                    |                                                                                                    |                                                                                                    |                                                                                                    |
| Volatile Environment                                                                                                    |                                                                                                    |                                                                                                    |                                                                                                    |                                                                                                    |
| Windows 3.1 Migration Status                                                                                                    |                                                                                                    |                                                                                                    |                                                                                                    |                                                                                                    |
|                                                                                                    | ,                                                                                                    |                                                                                                    |                                                                                                    |                                                                                                    |
|                                                                                                    |                                                                                                    |                                                                                                    |                                                                                                    |                                                                                                    |
| E CURRENT CONFIG                                                                                                    |                                                                                                    |                                                                                                    |                                                                                                    |                                                                                                    |
|                                                                                                    |                                                                                                    |                                                                                                    |                                                                                                    |                                                                                                    |
|                                                                                                    |                                                                                                    |                                                                                                    |                                                                                                    |                                                                                                    |
|                                                                                                    |                                                                                                    |                                                                                                    |                                                                                                    |                                                                                                    |
|                                                                                                    |                                                                                                    |                                                                                                    |                                                                                                    |                                                                                                    |
|                                                                                                    |                                                                                                    |                                                                                                    |                                                                                                    |                                                                                                    |
|                                                                                                    |                                                                                                    |                                                                                                    |                                                                                                    |                                                                                                    |
|                                                                                                    |                                                                                                    |                                                                                                    |                                                                                                    |                                                                                                    |
| Adview - Remembers                                                                                                    | • Do                                                                                                    | <b>Drives</b> - Enume                                                                                                    | rates drive                                                                                                    | Position –No lon                                                                                                    |
| Adview - Remembers                                                                                                    | • Do                                                                                                    | <b>Drives</b> - Enume                                                                                                    | rates drive                                                                                                    | Position – No lor     was used in 026                                                                                                    |
| Adview - Remembers<br>ther Advanced View was                                                                                                    | • Do                                                                                                    | <b>DTives -</b> Enume<br>etters, for debug                                                                                                    | rates drive<br>g use only                                                                                                    | Position – No lor<br>was used in .026                                                                                                    |
| Adview - Remembers<br>ther Advanced View was<br>selected or not                                                                                                    | • Do                                                                                                    | <b>DTives -</b> Enume<br>etters, for debug                                                                                                    | rates drive<br>g use only                                                                                                    | <ul> <li>Position –No lor<br/>was used in .026<br/>JungleFla</li> </ul>                                                                                                    |
| Adview - Remembers<br>ther Advanced View was<br>selected or not                                                                                                    | • Do<br>lo                                                                                                    | D <b>Drives</b> - Enume<br>etters, for debug<br><b>DolO -</b> Enumera                                                                                                    | rates drive<br>g use only<br>ites I / O                                                                                      | <ul> <li>Position –No lor<br/>was used in .026<br/>JungleFla</li> </ul>                                                                                                    |
| Adview - Remembers<br>ther Advanced View was<br>selected or not<br>MPort - Remembers last                                                                                                    | • Do<br>lo                                                                                                    | D <b>Drives</b> - Enume<br>etters, for debug<br><b>DolO</b> - Enumera<br>ports, for debug                                                                                              | rates drive<br>g use only<br>ites I / O<br>use only                                                                          | <ul> <li>Position – No lor<br/>was used in .026<br/>JungleFla</li> <li>ScsiPorts - en</li> </ul>                                                                                                    |
| Adview - Remembers<br>ther Advanced View was<br>selected or not<br>MPort - Remembers last<br>VI Port selected, number                                                                                                    | • Do<br>la                                                                                                    | D <b>Drives</b> - Enume<br>etters, for debug<br><b>DoIO</b> - Enumera<br>ports, for debug                                                                                              | rates drive<br>g use only<br>ntes I / O<br>use only                                                                          | <ul> <li>Position – No lor<br/>was used in .026<br/>JungleFla</li> <li>ScsiPorts - en<br/>SCSIAdapter IO</li> </ul>                                                                                                    |
| Adview - Remembers<br>ther Advanced View was<br>selected or not<br>MPort - Remembers last<br>M Port selected, number<br>resents position in drop                                                                                                 | • Do<br> a<br>                                                                                                    | DDrives - Enume<br>etters, for debug<br>DolO - Enumera<br>ports, for debug<br>DPort - Rememb                                                                                           | rates drive<br>g use only<br>ites I / O<br>use only<br>ers last IO                                                           | <ul> <li>Position – No lor<br/>was used in .026<br/>JungleFla</li> <li>ScsiPorts - en<br/>SCSIAdapter IO<br/>(NON-II</li> </ul>                                                                                              |
| Adview - Remembers<br>ther Advanced View was<br>selected or not<br>MPort - Remembers last<br>M Port selected, number<br>presents position in drop                                                                                                | • De<br>le<br>• le                                                                                                    | DDrives - Enume<br>etters, for debug<br>DolO - Enumera<br>ports, for debug<br>DPort - Rememb                                                                                           | rates drive<br>g use only<br>ites I / O<br>use only<br>ers last IO                                                           | <ul> <li>Position – No lor<br/>was used in .026<br/>JungleFla</li> <li>ScsiPorts - en<br/>SCSIAdapter IO<br/>(NON-IE</li> </ul>                                                                                              |
| Adview - Remembers<br>ther Advanced View was<br>selected or not<br>MPort - Remembers last<br>M Port selected, number<br>presents position in drop<br>down menu                                                                                   | • Do<br>lo<br>•<br>•                                                                                                   | DDrives - Enume<br>etters, for debug<br>DolO - Enumera<br>ports, for debug<br>DPort - Rememb<br>Port selected, r                                                                       | rates drive<br>g use only<br>ates I / O<br>use only<br>ers last IO<br>number                                                 | <ul> <li>Position –No lor<br/>was used in .026<br/>JungleFla</li> <li>ScsiPorts - en<br/>SCSIAdapter IO<br/>(NON-IE</li> </ul>                                                                                               |
| Adview - Remembers<br>ether Advanced View was<br>selected or not<br>MPort - Remembers last<br>M Port selected, number<br>presents position in drop<br>down menu                                                                                  | • Do<br>lo<br>•<br>• IC                                                                                                | DDrives - Enume<br>etters, for debug<br>DolO - Enumera<br>ports, for debug<br>DPort - Rememb<br>Port selected, r<br>epresents positio                                                  | rates drive<br>g use only<br>ites I / O<br>use only<br>ers last IO<br>number<br>on in drop                                   | <ul> <li>Position –No lor<br/>was used in .026<br/>JungleFla</li> <li>ScsiPorts - en<br/>SCSIAdapter IO<br/>(NON-IE</li> <li>Top - Remember</li> </ul>                                                                       |
| Adview - Remembers<br>ether Advanced View was<br>selected or not<br>MPort - Remembers last<br>M Port selected, number<br>presents position in drop<br>down menu<br>DoCom - Enumerates                                                            | • Do<br>lo<br>•<br>•<br>•<br>•<br>•<br>•<br>•                                                                          | DDrives - Enume<br>etters, for debug<br>DolO - Enumera<br>ports, for debug<br>DPort - Rememb<br>Port selected, r<br>epresents positio<br>down men                                      | rates drive<br>g use only<br>ates I / O<br>use only<br>ers last IO<br>number<br>on in drop<br>nu                             | <ul> <li>Position –No lor<br/>was used in .026<br/>JungleFla</li> <li>ScsiPorts - en<br/>SCSIAdapter IO<br/>(NON-IE</li> <li>Top - Remember<br/>JungleFlasher w</li> </ul>                                                   |
| Adview - Remembers<br>ether Advanced View was<br>selected or not<br>MPort - Remembers last<br>M Port selected, number<br>presents position in drop<br>down menu<br>DoCom - Enumerates<br>ports, for debug use only                               | • Do<br>lo<br>• lo<br>• IC                                                                                             | DDrives - Enume<br>etters, for debug<br>DolO - Enumera<br>ports, for debug<br>DPort - Rememb<br>Port selected, r<br>epresents positic<br>down mer                                      | rates drive<br>g use only<br>ates I / O<br>use only<br>ers last IO<br>number<br>on in drop<br>nu                             | <ul> <li>Position –No lor<br/>was used in .026<br/>JungleFla</li> <li>ScsiPorts - en<br/>SCSIAdapter IO<br/>(NON-IE</li> <li>Top - Remember<br/>JungleFlasher wi</li> </ul>                                                  |
| Adview - Remembers<br>ether Advanced View was<br>selected or not<br>MPort - Remembers last<br>M Port selected, number<br>presents position in drop<br>down menu<br>DoCom - Enumerates<br>ports, for debug use only                               | • D(<br> -<br>-  (<br>- (C<br>- (C)<br>- (C)                                                                           | DDrives - Enume<br>etters, for debug<br>DolO - Enumera<br>ports, for debug<br>DPort - Rememb<br>Port selected, r<br>epresents positic<br>down mer                                      | rates drive<br>g use only<br>ites I / O<br>use only<br>ers last IO<br>number<br>on in drop<br>nu<br>postion of               | <ul> <li>Position –No lor<br/>was used in .026<br/>JungleFla:</li> <li>ScsiPorts - en<br/>SCSIAdapter IO<br/>(NON-IE</li> <li>Top - Remember<br/>JungleFlasher wi</li> <li>ViaPortsOnly - e</li> </ul>                       |
| Adview - Remembers<br>ether Advanced View was<br>selected or not<br>MPort - Remembers last<br>M Port selected, number<br>presents position in drop<br>down menu<br>DoCom - Enumerates<br>ports, for debug use only<br>DevID – Will send Intro if | • Do<br> -<br>-<br>- IC<br>-<br>-<br>-<br>-<br>-<br>-<br>-<br>-<br>-<br>-<br>-<br>-<br>-<br>-<br>-<br>-<br>-<br>-<br>- | DDrives - Enume<br>etters, for debug<br>DolO - Enumera<br>ports, for debug<br>Port - Rememb<br>Port selected, r<br>epresents positic<br>down mer<br>ft - Remembers<br>ungleFlasher wir | rates drive<br>g use only<br>ites I / O<br>use only<br>ers last IO<br>number<br>on in drop<br>nu<br>postion of<br>ndow (left | <ul> <li>Position –No lor<br/>was used in .026<br/>JungleFla:</li> <li>ScsiPorts - en<br/>SCSIAdapter IO<br/>(NON-IE</li> <li>Top - Remember<br/>JungleFlasher wi</li> <li>ViaPortsOnly - e<br/>only Via IO ports</li> </ul> |

#### You will see something similar to this:

Page 58 of 59

•

Mode

- er in use, elease of er
- nerate orts also
- ostion of low (Top
- umerate or safety (Value 1) Lists all if removed or Value 0

# JungleFlasher v0.0.043 beta

#### Thanks to:

### Team Jungle

#### &

#### The testers for all the hard work!